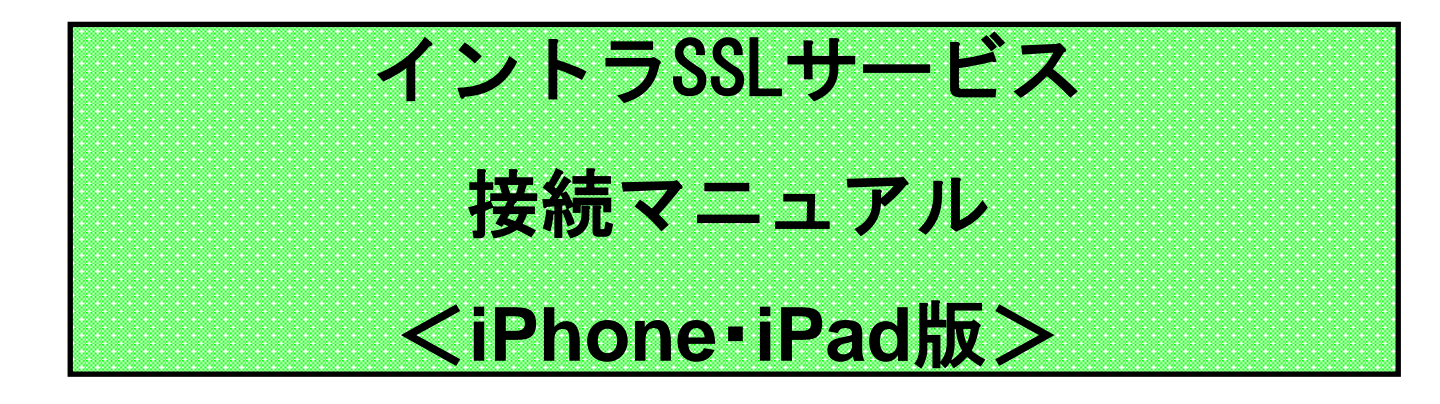

注)本マニュアルではイントラSSL接続までの手順となります。 イントラSSL接続完了後、各システムへの接続をお願いいたし ます。

| 改定履歴       |                            |
|------------|----------------------------|
| 改定日        | 内容                         |
| 2012/12/01 | 初版作成                       |
| 2014/03/24 | 第2版作成 VPNオンデマンド機能に関する記載追加  |
| 2014/12/01 | iOS8対応に伴う接続URLを変更          |
| 2015/06/22 | 接続ソフト変更に伴い画像とソフト名称を変更      |
| 2015/07/20 | 誤記修正                       |
| 2016/09/12 | 接続ソフトのバージョン更新に伴い画像を変更      |
| 2018/08/27 | パスワード有効期限の変更               |
| 2019/01/01 | 社名変更                       |
| 2019/10/14 | iOS13 / iPadOS13対応に伴い手順を追加 |
| 2020/06/01 | 証明書インストール手順変更に伴う記載を追加      |
| 2020/10/19 | 接続URL変更、iPhone版とiPad版を統合   |
| 2020/10/26 | LDAP統合に伴う初期パスワード変更手順修正     |
| 2020/11/23 | イントラSSL接続手順②/③に認証修正手順追加    |
| 2022/08/09 | アプリ版新UIに対応                 |
| 2024/12/06 | 証明書発行通知URL変更               |
| 2025/01/09 | 機器切替に伴うログインページの差し替え        |

|         | 内容                     | P<br>A<br>G<br>E |
|---------|------------------------|------------------|
| 接続に関    | 目する問合せ先                | 3                |
| はじめに    | こ その①: 認証方式について        | 4                |
| はじめに    | ニーその②: 接続完了までの全体の流れ    | 5                |
| iPad 接  | 続手順                    |                  |
| STEP1-1 | VPN接続アプリのインストール        | 6                |
| STEP1-2 | モバイル用Webサイトの表示設定       | 11               |
| STEP1-3 | 初期パスワード変更              | 12               |
| STEP2   | 証明書発行申請(端末認証有りのお客様)    | 15               |
|         | iPadで証明書申請を行うお客様       |                  |
| STEP3   | 証明書のインストール             | 21               |
| STEP4-1 | イントラSSL接続手順①(認証方式①の場合) | 27               |
| STEP4-2 | イントラSSL接続手順②(認証方式②の場合) | 31               |
| STEP4-3 | イントラSSL接続手順③(認証方式③の場合) | 35               |
| STEP5   | イントラSSL切断手順            | 39               |

## イントラSSL接続に関する問合せ先

## ◆問合せ窓口

株式会社トヨタシステムズ

カスタマーセンター

問い合わせサイト:

https://ts-customer-center.custhelp.com/

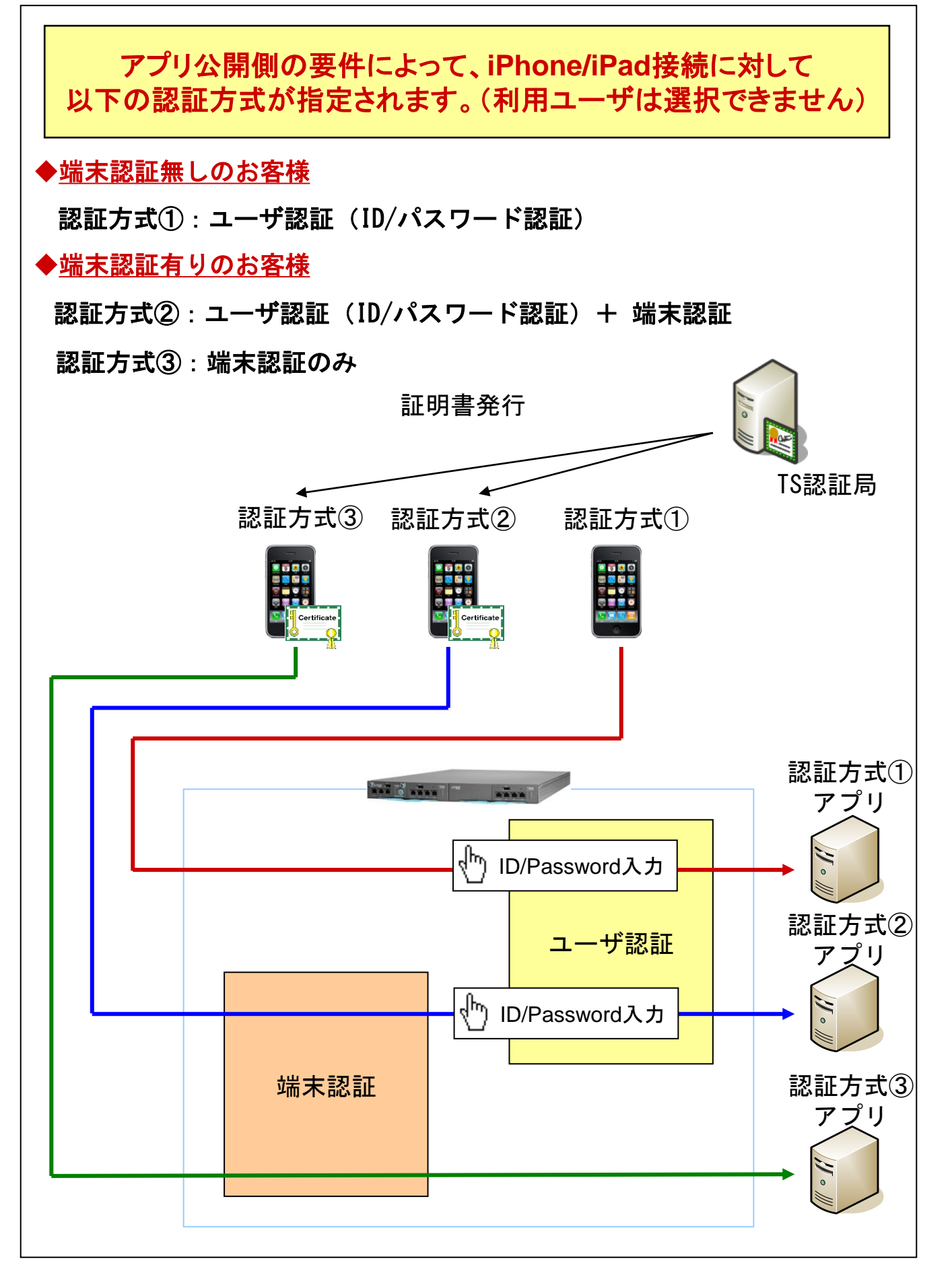

#### はじめに: 接続完了までの全体の流れ

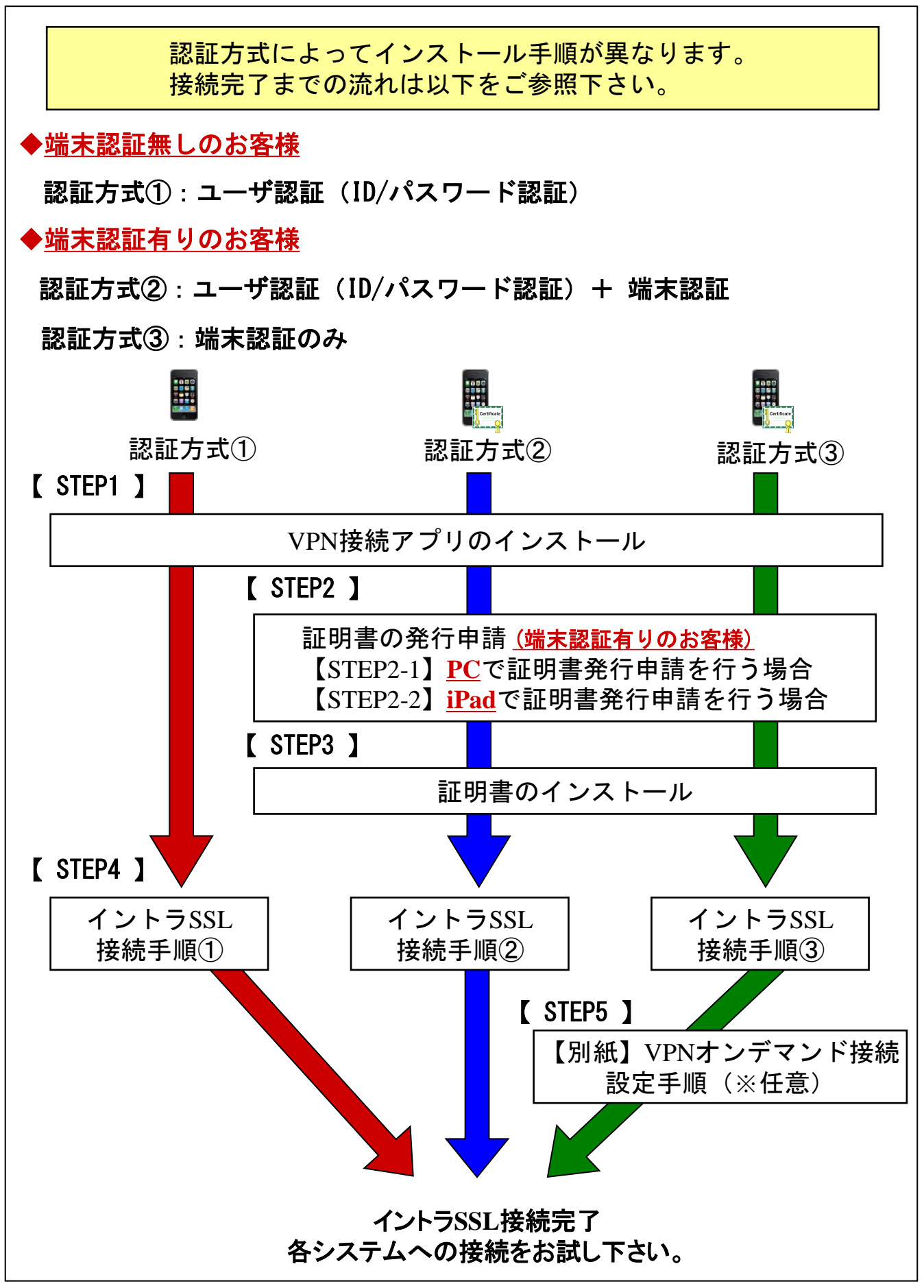

1. インストール完了までの全体の流れ

#### ◆注意事項

- ※ ソフトウェアのインストールは、初回のみ必要となります。
- ※ この操作により、使用したIDは証明書をインストールした端末でのみ 利用可能となります。
- ※端末の入替等でIDを別端末で利用したい場合は、P.3「問合せ先窓口」 までご連絡ください。

#### ◆VPN接続アプリ(Secure Access)インストール

(1) ホーム画面から「App Store」アイコンをタップします。

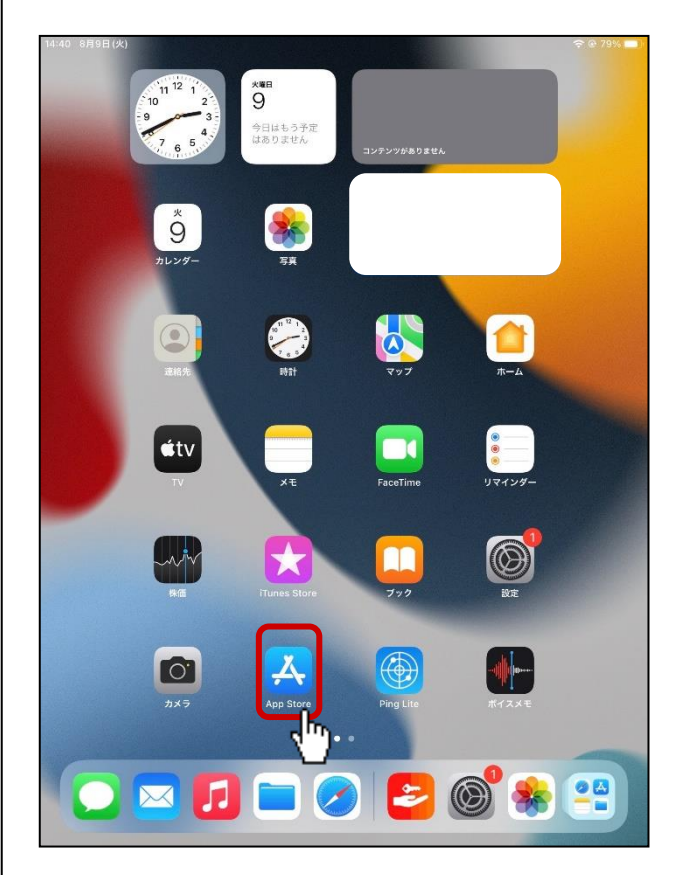

 (2)検索バーに「Ivanti Secure Access」と入力し、検索結果に表示された 「Ivanti Secure Access client」をタップします。

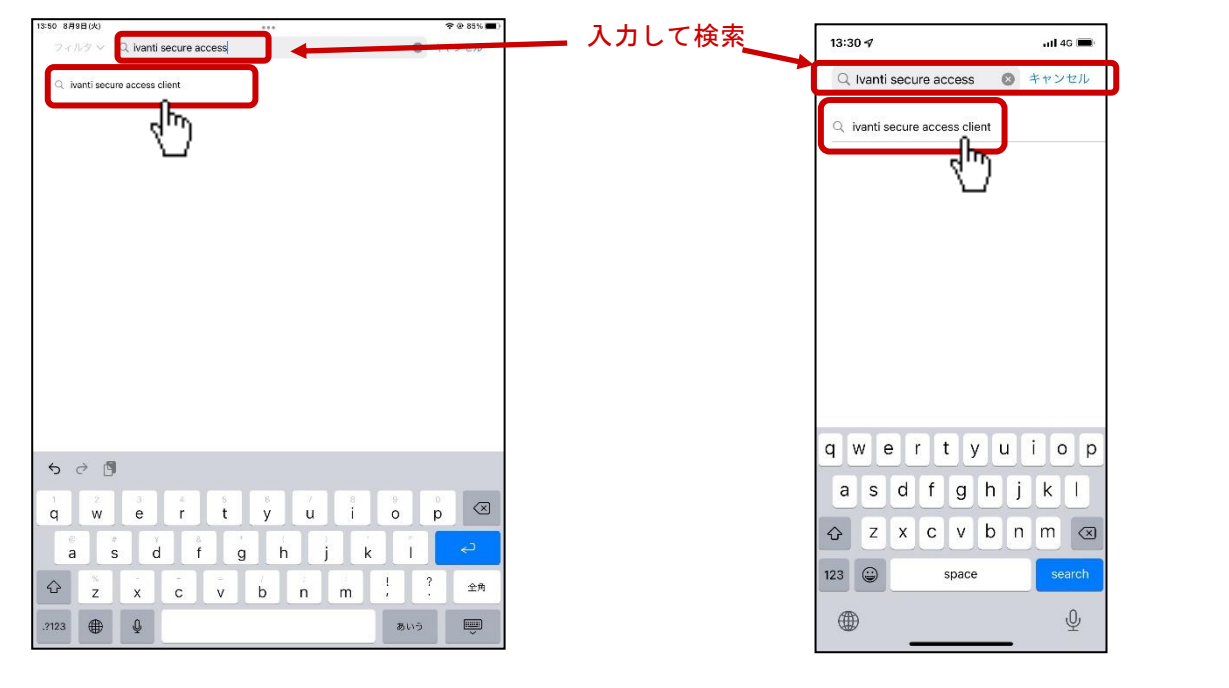

<iPad>

<iPhone>

(3)検索画面の「Ivanti Secure Access Client」に表示されている
 「入手」ボタンをタップします。
 (Apple IDのパスワード入力が必要となります)

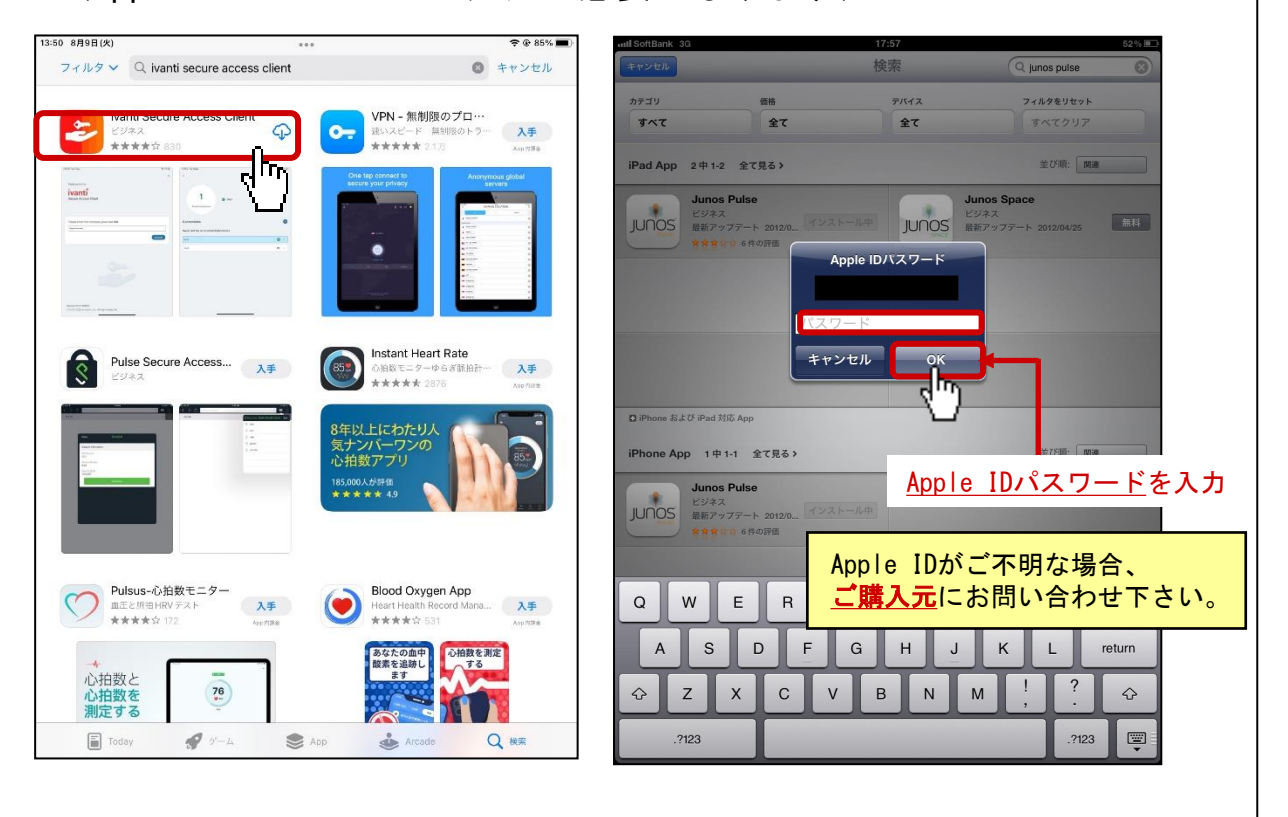

(4) インストール完了後、ホーム画面に作成された 「Secure Access」のアイコンをタップします。

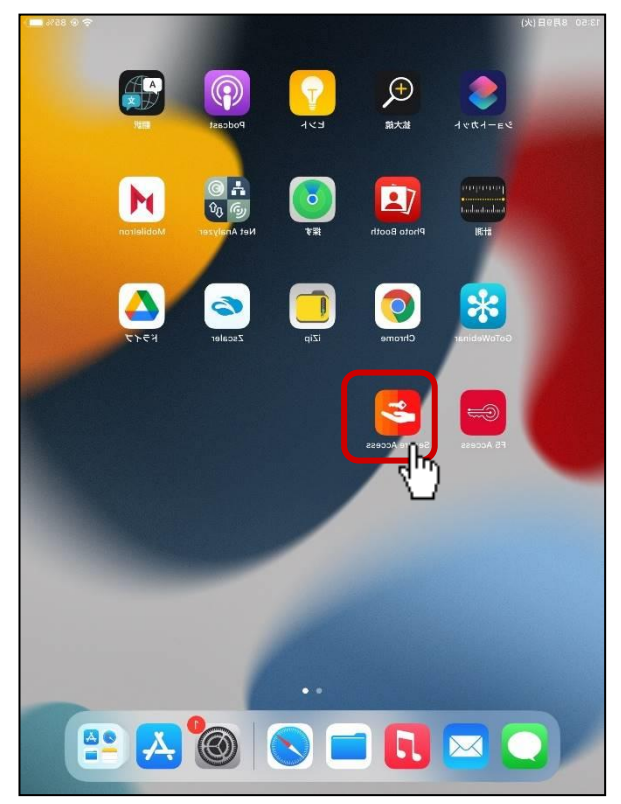

(5) クライアントソフトウェア画面が表示されます。
 「https://i-ssl5. d-cruise. jp/sm1」を入力し「接続」をタップします。

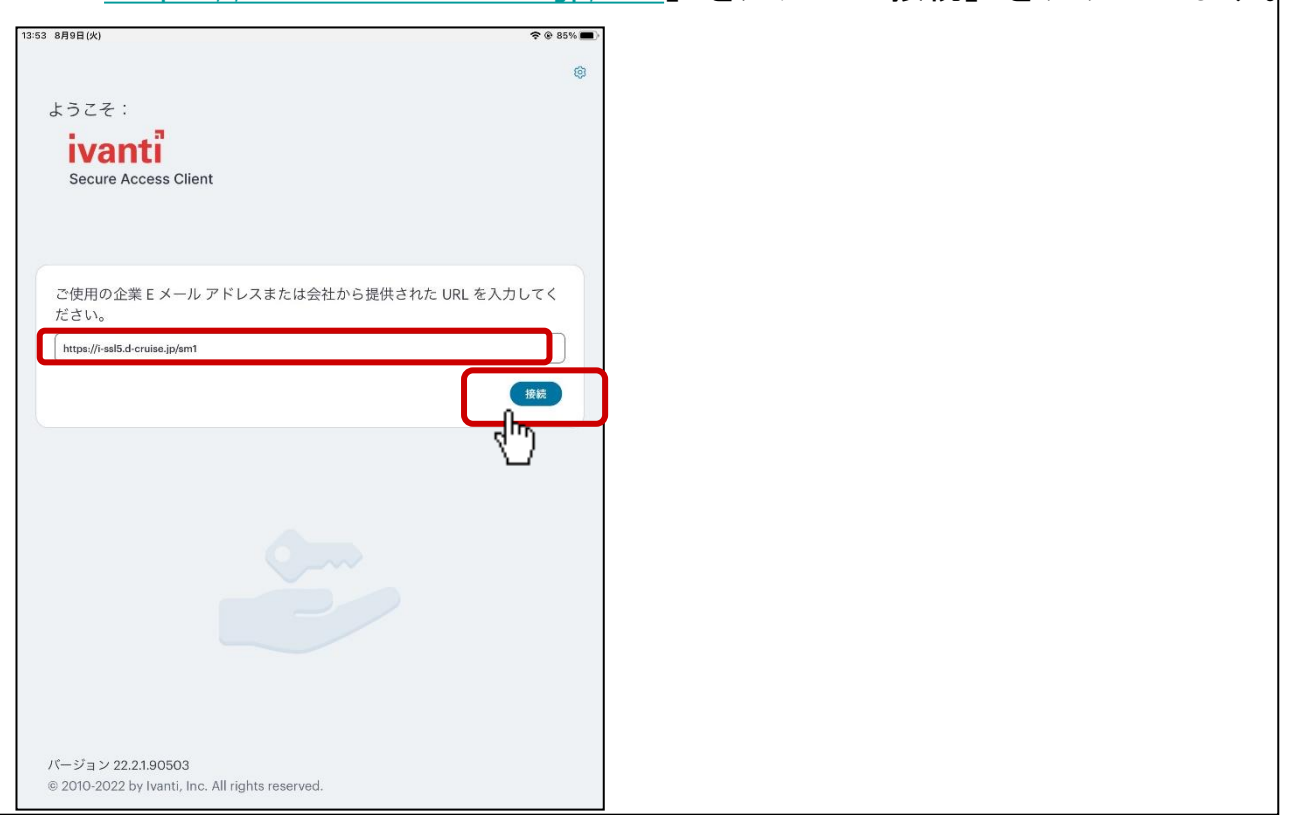

|                             | 接続の追加                |           |  |  |
|-----------------------------|----------------------|-----------|--|--|
| 必須フィールドに入力し、                | ボタンをクリックして接続を追加します。  |           |  |  |
| プ                           |                      |           |  |  |
| licy Secure (UAC) または       | Connect Secure (VPN) |           |  |  |
| 名                           |                      |           |  |  |
| プション)                       |                      |           |  |  |
| *                           |                      |           |  |  |
| ps://i-ssl5.d-cruise.jp/sm1 |                      |           |  |  |
| ザー名                         |                      |           |  |  |
| プション)                       |                      |           |  |  |
|                             |                      |           |  |  |
| 証 <b>タイプ</b><br>スワード        |                      | >         |  |  |
| 4                           |                      |           |  |  |
| プション)                       |                      |           |  |  |
| JL                          |                      |           |  |  |
| プション)                       |                      |           |  |  |
|                             |                      |           |  |  |
|                             |                      |           |  |  |
|                             |                      |           |  |  |
|                             |                      |           |  |  |
|                             |                      |           |  |  |
|                             |                      |           |  |  |
|                             |                      |           |  |  |
| 追加                          |                      | <b>麦梳</b> |  |  |
| C 101                       |                      |           |  |  |

| 53 8月9日(火)                 |                                                                | <b>? </b> |
|----------------------------|----------------------------------------------------------------|-----------|
| ÷                          | 接続の追加                                                          |           |
| (下の必須フィールドに入               | カし、ボタンをクリックして接続を追加します。                                         |           |
| タイプ                        |                                                                |           |
| Policy Secure (UAC) a      | 5.fc.lå: Connect Secure (VPN)                                  |           |
| 接続名                        |                                                                |           |
| (オプション)                    |                                                                |           |
|                            |                                                                |           |
| URL*                       |                                                                |           |
| https://i-ssi5.d-cruise.jj | ysm                                                            |           |
| ユーザー名                      |                                                                |           |
| (オブション)                    | "Secure Access"が VPN 構成の                                       |           |
| TREE A LT                  | 追加を求めています                                                      |           |
| パスワード                      | このiPadでのすべてのネットリーク動作状<br>況は、VPNの使用中はフィルタリングまた<br>に参加されることがあります | >         |
| LILL                       | INERCONDUCTION OF ASS                                          |           |
| (オプション)                    | 許可許可しない                                                        | )         |
| ロール                        |                                                                |           |
| (オプション)                    |                                                                |           |
| ·                          |                                                                |           |
|                            |                                                                |           |
|                            |                                                                |           |
|                            |                                                                |           |
|                            |                                                                |           |
|                            |                                                                |           |
|                            |                                                                |           |
|                            |                                                                |           |
|                            |                                                                | 続         |

| 13:53 8月9日(火)        |              |
|----------------------|--------------|
|                      |              |
|                      |              |
|                      |              |
|                      |              |
| iDod のパスコー           | _ \* & \ \ \ |
| TFBU O/パスコ<br>VPN構成を | 11127775     |
|                      |              |
| 0 0 0 0              |              |
|                      |              |
| 1 <u>2</u>           | 3            |
|                      |              |
| 4 5                  | 6            |
| OHI JKL              | MNO          |
|                      |              |
| Z 8<br>Pars TUV      | 9<br>wxyz    |
|                      |              |
| 0                    | キャンセル        |
| 0                    |              |
|                      |              |
|                      |              |
|                      |              |
|                      |              |
|                      |              |
|                      |              |
|                      |              |

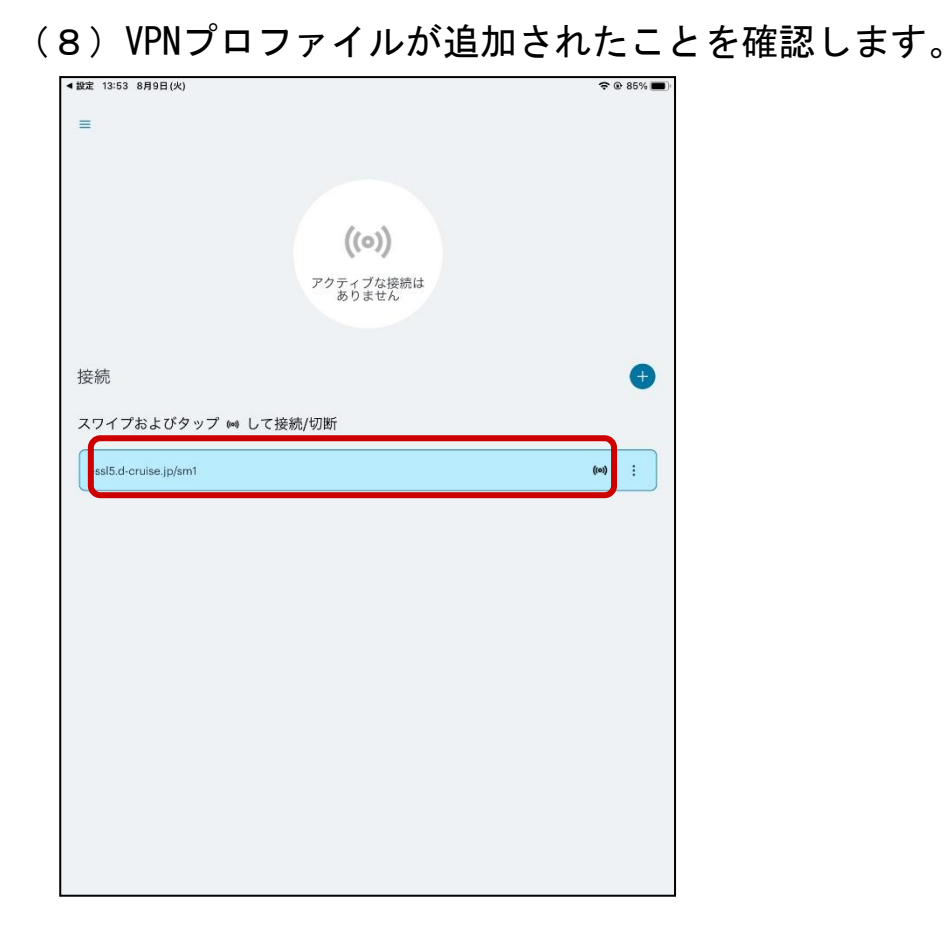

#### (9) 設定完了後にホームへ戻ります。

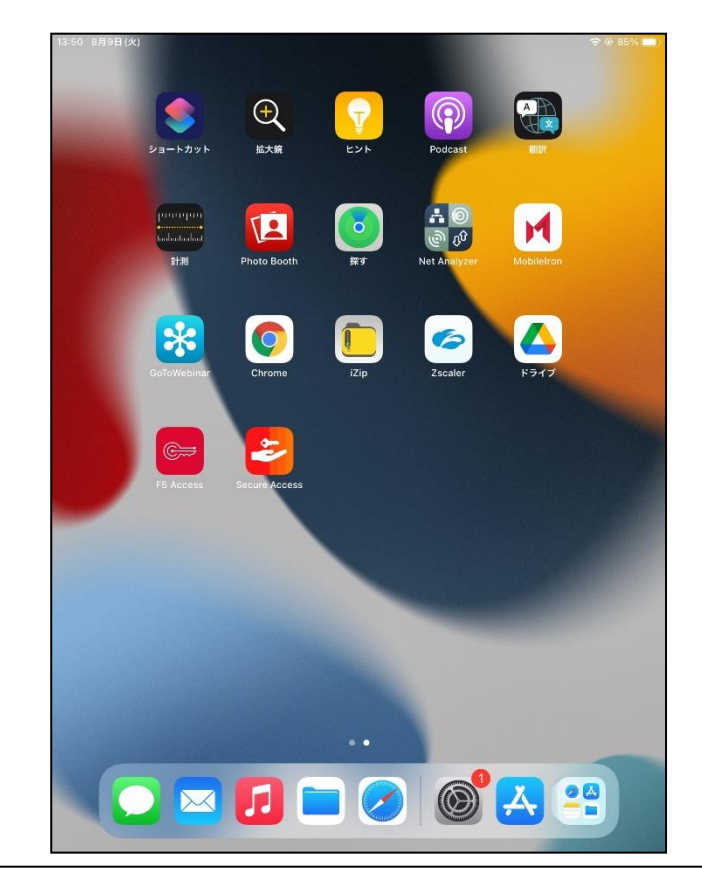

## 【 STEP1-2 】モバイル用Webサイトの表示設定

ご利用の0Sがi0S13・iPad0S13以降の場合、(10)~(11)の 手順から実施してください。 iOS12以前のOSをご利用の場合は(12)の手順に進んでください。 (10)「設定」から「Safari」ボタンをタップし、 「デスクトップ用Webサイトを表示」をタップします。 9:31 10月14日(月) 設定 1918 Safari Safariで、最近表示されていないタブを自動的に閉じるように します。 連絡先 🥄 電話 - カレンダー 💭 メッセージ - ×= サイト越えトラッキングを防ぐ リマインダー すべてのCookieをプロック FaceTime ボイスメモ 詐欺Webサイトの警告 🌄 マップ 💟 メッセージ Apple Payの確認 FaceTime Webサイトで、Apple Payが設定されているかおよびApple Cardア カウントを持っているかをチェックすることを許可します。 コンパス 1 マップ 計測 1130 履歴とWebサイトデータを消去 Safari Safar WEBサイトの設定 ページの拡大/縮小 ☆ ホーム く設定 Safari デスクトップ用Webサイトを表示 [ ショートカット 許可します。 Safariとプライバシーについて… リーダー カメラ 1 ミュージック 717 履歴とWebサイトデータを消去 dtv TV 場所 🌸 写真 WEBサイトの設定 「 カメラ ページの拡大/縮小 🛄 ブック 自動的にオフライン用に保存 iCloudからオフライン表示用のリーディングリスト項目をすべて自動的に保存します。 Podcast デスクトップ用Webサイトを表示 Game Center <iPhone> < iPad> (11)「すべてのWebサイト」をOFFであることを確認し、 ONであれば、OFFに変更します。 **く**Safari デスクトップ用Webサイトを表示 設定 く戻る デスクトップ用Webサイトを表示 編集 (二) 連絡先 🗊 カレンダー デスクトップ用WEBサイトを表示: すべてのWebサイト - ×ŧ デスクトップ用WEBサイトを表示: リマインダー すべてのWebサイト 🚛 ボイスメモ ○ メッセージ <iPhone> FaceTime Ы マップ ONの場合は、OFFに変更 計測 🖉 Safai - 株価 デスクトップ用WEBサイトを表示: 💧 ホーム すべてのWebサイト ≶ ショートカット < iPad>

#### 【 STEP1-3 】初期パスワード変更

(12) ホーム画面から「Safari」アイコンをタップします。

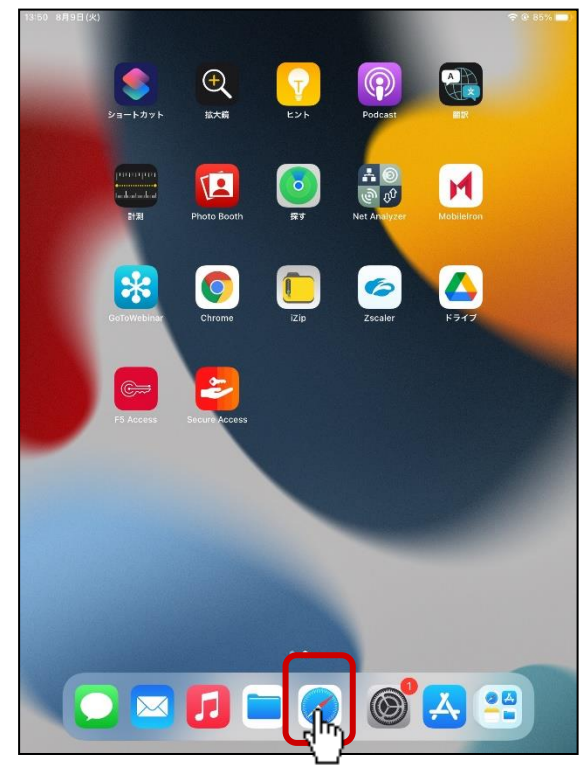

(13)アドレスバーに以下URLを入力し、「Enter」をタップします。

## https://da-ssl.d-cruise.jp/

| 8月9日(太)                                  | 13564 8月9日(K)       |
|------------------------------------------|---------------------|
| Advance                                  | URLを入力              |
| e 🗊                                      | <u>79-860-8705-</u> |
| 2 3 4 5 6 7 8 9 0<br>w e r t y u i o p 🛛 |                     |
| asdfghjkl 🛁                              |                     |
| z x c v b n m                            |                     |

#### 【 STEP1-3 】初期パスワード変更

- (14)開始案内に記載されている、接続ID 及び 仮パスワード を入力し、「 ログイン」ボタンをクリックします。
  - 注) ①「イントラ-SSLアプリ利用ID(登録)のご案内」の別紙に記載。
     ②大文字・小文字にご注意下さい。

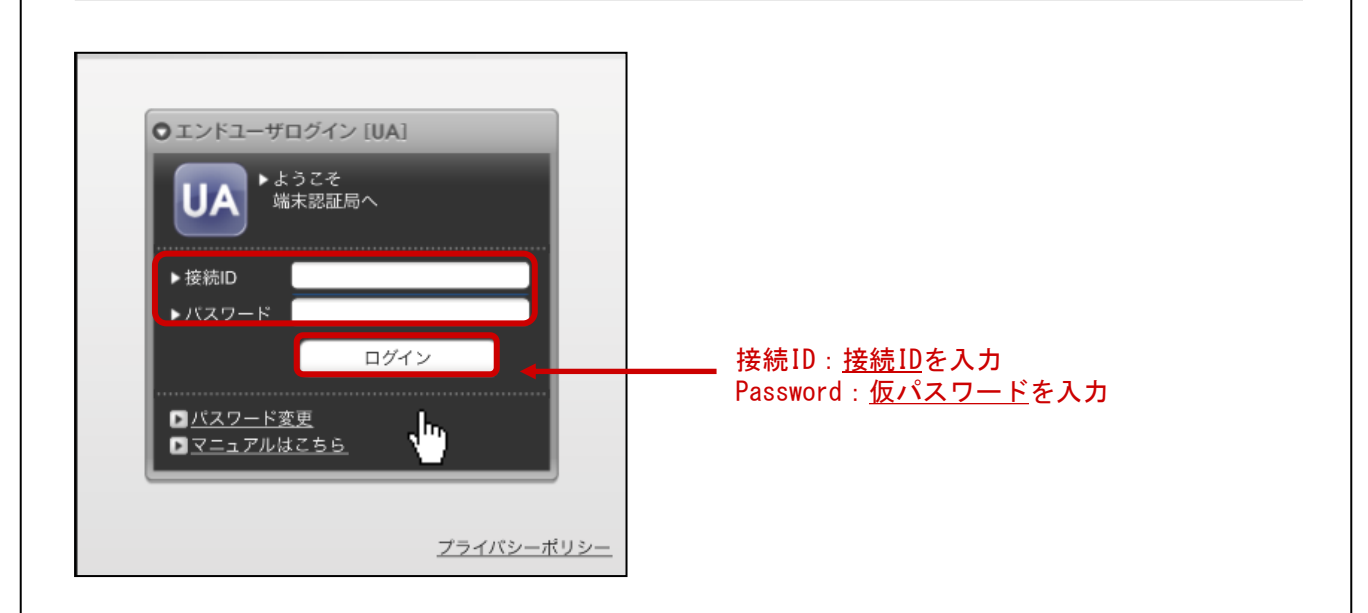

 (15)「現在のパスワード」 ⇒ (14)項で入力した仮パスワードを再入力 「新しいパスワード」 ⇒ <u>6桁以上の英数字</u>(任意)を入力 「新しいパスワード(確認)」 ⇒ 上記「新規パスワード:」に入力した 英数字を再入力

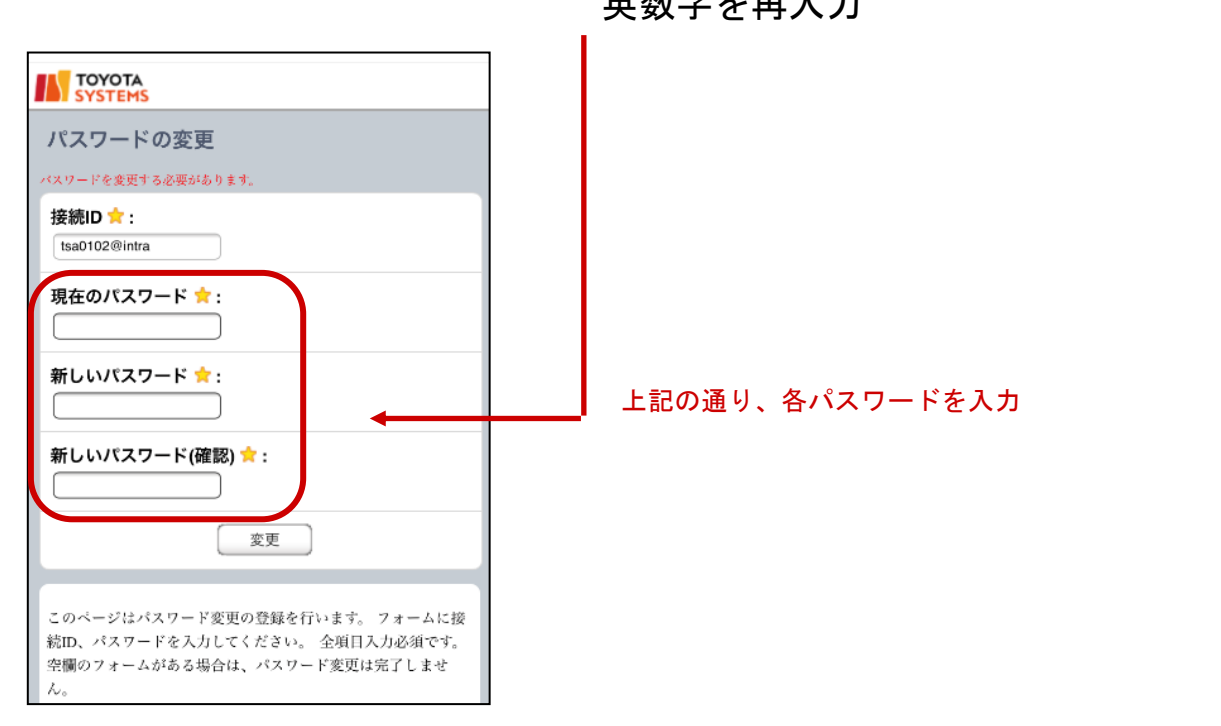

#### 【 STEP1-3 】初期パスワード変更

(16)パスワード変更完了画面が表示されたら、「ログイン画面に戻る」 をクリックし、初期パスワード変更は完了となります。

| パスワードの変更                      |
|-------------------------------|
| パスワードの変更が完了しました。<br>ログイン画面に戻る |
|                               |

以上でSTEP1作業は完了です。

以降、【STEP2】証明書の発行 は<u>端末認証有り</u>のお客様のみの 作業になります。

<u>端末認証無し</u>のアプリをご利用のお客様 ・・・・・・・ P.26へ

<u>端末認証有りのアプリをご利用のお客様 ・・・・・・・ P.14へ</u>

#### ◆証明書の発行申請 注) PCとスマートフォン/iPadで申請する証明書が 異なりますので発行申請を行う際は スマートフォン/iPadから実施いただきますよう お願い致します。 注)ご利用の0Sがi0S13・iPad0S13以降の場合で、 【 STEP1-2 】モバイル用Webサイトの表示設定 を未実施の場合は、STEP1-2 (10)~(11)を実施し 本手順にすすんでください。 (17) アドレスバーに以下URLを入力し、「Enter」をタップします。 http<mark>s</mark>://da-ssl.d-cruise.jp/ 注意! 13:55 8月9日(火) da-ssl.d-cruise.jp 🔒 さ 合 + 器 $\blacksquare$ < > ぁあ https://da-ssl.d-cruis **■ ず**べて URLを入力 ● 端末認証局 9 パスワード変更 マニュアルはこち 5 2 🖪 2 3 4 5 6 7 8 w e r t y u i o p 🗵 q asd fghjkl z x c v b n m ! $\hat{\mathbf{O}}$ .?123 🌐 🔱 あいう

| (18)「接続ID」 ⇒ (14)項<br>「Password」 ⇒ (15)項<br>を再入力                                                                                                    | で入力した接続IDを再入力<br>の「新規パスワード」に入力した英数字                     |
|----------------------------------------------------------------------------------------------------|---------------------------------------------------------|
|                                                                                                    | 上記の通り、各項目を入力                                            |
| Decision of the second second |                                                         |
| <ul> <li>(19)「メール」 ⇒ ご自身のメ-</li> <li>「メール(確認)」⇒ ご自身のメ-</li> <li>「名前(姓)」 ⇒ ご利用者様(</li> <li>「名前(名)」 ⇒ ご利用者様(</li> </ul>                                                                                                    | ールアドレスを入力<br>ールアドレスを再入力<br>のお名前 (姓) を入力<br>のお名前 (名) を入力 |
| 「女仁石」 → これ川田名称(<br>「1000000000000000000000000000000000000                                                                                                    |                                                         |
|                                                                                                    | 上記の通り、メールアドレス等を入力し<br>「確認画面へ進む」をクリック                    |
|                                                                                                    |                                                         |
| 724.0                                                                                                    |                                                         |

#### (20)前項で入力したメールアドレス等が間違いないことを確認し、 「登録」をクリック。

| 込み入力内容の確認                    |                                       |         |        |               |         |      |
|------------------------------|---------------------------------------|---------|--------|---------------|---------|------|
| 一 中达お入力内                     | 8083                                  |         |        |               |         |      |
| 2 ユーザ情報の2                    | (カ)                                   |         |        |               |         |      |
| 以下の情報のユーザ登録<br>よろしければ「申し込む」ボ | の中込を行います。<br>タンを、関連っている場合は「戻る」ボタンを押して | t OSau, |        |               |         |      |
| ▶ <b>ユ</b> - <b>ザ</b> 111    |                                       |         | x-11.7 | ミレフ生た確認       | 別間違いがた  | ++++ |
| 接続ID                         |                                       |         |        | 「レヘ守さ唯言」をクリック | 20间産いがる |      |
| メール                          |                                       |         |        |               |         |      |
| 名前(姓)                        |                                       |         |        |               |         |      |
| 名前(名)                        |                                       |         |        |               |         |      |
| 金担名                          |                                       |         |        |               |         |      |
| 証明書の種別                       | スマートフォン用証明書                           |         |        |               |         |      |
|                              | 1                                     |         |        |               |         |      |

#### (21) 「以下の画面が表示されますので、「ログイン画面に戻る」 をクリック。

| SYSTEMS                                          |  |
|--------------------------------------------------|--|
| [登録申込の受付]                                        |  |
| 출퇴후권·아랫위                                         |  |
| ₩ <del>2</del> 號中込 <i>の</i> 受付                   |  |
| € 申込受付完了                                         |  |
| 」さんのひゃ・・・・・・・・・・・・・・・・・・・・・・・・・・・・・・・・・・・・       |  |
| 2-3日接急にてもメールが開かない場合には、管理者へお開会せください。<br>ログイン両面に更多 |  |
|                                                  |  |

(22)メールを受信可能な端末で(x)項で入力した メールアドレス宛のメールを受信します。

以下の内容のメール受信を確認します。 送信者 : 証明書発行局 <helpdesk@tns.toyotasystems.com> 宛先 : (19)項で入力したメールアドレス 件名 : **ご登録確認通知(接続ID)**YYYY/MM/DD hh:mm:ss

#### (23)受信したメールを開き、本文中のURLをタップ注)。

| ご登録確認通知(>                                                     | xx@intra) YYYYMM/DD hh:mm                                                                                                    |
|---------------------------------------------------------------|----------------------------------------------------------------------------------------------------|
| helpdesk@tns.to<br>hh:mm (mm分前)                               | yotasystems.com                                                                                                    |
| To 自分                                                         | 登録を行ってください。                                                                                                    |
| このメールは、登録<br>お心当たりのない<br>―――――――――――――――――――――――――――――――――――― | * 証明書発行までの手順<br>1. 下記URLをクリック<br>2. 接続IDとパスワードを入力しログイン<br>3. お客様情報(氏名、会社名、部署名など)のご入力                                                                                             |
| 登録メールアドレス<br>接続ID: xxx@intra                                  | ここをタップ                                                                                                    |
| 証明書発行局でこ<br>この度は、弊社サ<br>誠にありがとうごさ                             | https://119.15.61.7/?d=n%80%A0%827%E7%DAG%F6%0BcY%2B%A9%E0%EA%BB%7CQ<br>TS%D0%85%B03%BD%19%9D%F0%AAQ%D6+%A7J%9A%EE%16h%98%1F8%D1%29T<br>%BB%7FC&I=48&h=9c90ba65c72bb9324f13f26c4 |
| 下記の手順に従し                                                      | * URLをクリックしても画面が表示されない場合や、<br>Webメール(※1)をご利用の場合は、URLをコピー&ペーストし、<br>ブラウザのアドレスバーに直接ご入力ください。<br>※1:WindowsLiveなど一部のWebメールでURLをクリックしても<br>正しく認識しない場合がございます。                          |

注) URLをタップしても画面が表示されない場合は、URLを コピー&ペーストして直接ブラウザのアドレスバーに ご入力ください。

(24)登録申込の確認画面が表示されたら、「ログイン画面に戻る」 をクリックし、登録申し込みは完了となります。

| TOYOTA<br>SYSTEMS                                                                                                    |  |
|----------------------------------------------------------------------------------------------------|--|
| [登録申込の確認]                                                                                                    |  |
| 2月中込の計算<br>※ 全球中込の範疇                                                                                                    |  |
| メールアドレス確認完了<br>ユーザ登集が完了しました。                                                                                                    |  |
| 証保書の発行が完了すると、ご登録いただいたメールプドレス府に発行完了をお知らせするメールが現在ます。<br>メールの指示に取って証明者を取得してくだれい、証明者の発行には言葉目接かります。<br>1週間優遇してもメールが開かない場合には言様者にお問合せくだれい。<br>■ログ (注意画: 開入 |  |

(25)メールを受信可能な端末で(19)項で入力した メールアドレス宛のメールを受信します 注)。

注 証明書の発行には3営業日をいただいています。 1週間以上経過しても下記メールが届かない場合は 管理者にお問い合わせ下さい。

以下の内容のメール受信を確認します。

送信者 : 端末認証認証局 <helpdesk@tns.toyotasystems.com>

宛先 : (17)項で入力したメールアドレス

件名 : スマートフォン用証明書発行通知 (接続ID) YYYY/MM/DD hh:mm

#### (26) (25) 項で受信したメールを開き、本文中のURLを確認します注)。

| 証明書発行局helpdesk@tns.toyotasystems.com                              |                                                                                                    |  |  |  |
|-------------------------------------------------------------------|----------------------------------------------------------------------------------------------------|--|--|--|
| To 自分                                                             | 鈴木 様                                                                                                    |  |  |  |
| このメールは、登録メールアドレス宛に自動<br>お心当たりのない場合は、お手数ですが本。<br>※本メールに返信しないでください。 | 接続ID: xxx@intra<br>証明書発行局でございます。<br>この度は、弊社サービスにご登録いただきまして、<br>誠にありがとうございます。<br>スマートフォン用の証明書の発行作業が完了しましたので、<br>下記リンクのマニュアルに従って、<br>証明書のダウンロードを実施してください。<br>ここをクリック<br>https://www.toyotasystems.com/service/network/intra-<br>ssl/cert/certinst.html<br>メールを開き本文中のURLを確認 |  |  |  |
| URLをタップしても画面が<br>コピー&ペーストして直<br>ご入力ください。                          | が表示されない場合は、URLを<br>接ブラウザのアドレスバーに                                                                                                    |  |  |  |

#### (27) 「iPone/iPadをご利用のお客様」のリンクをタップします。

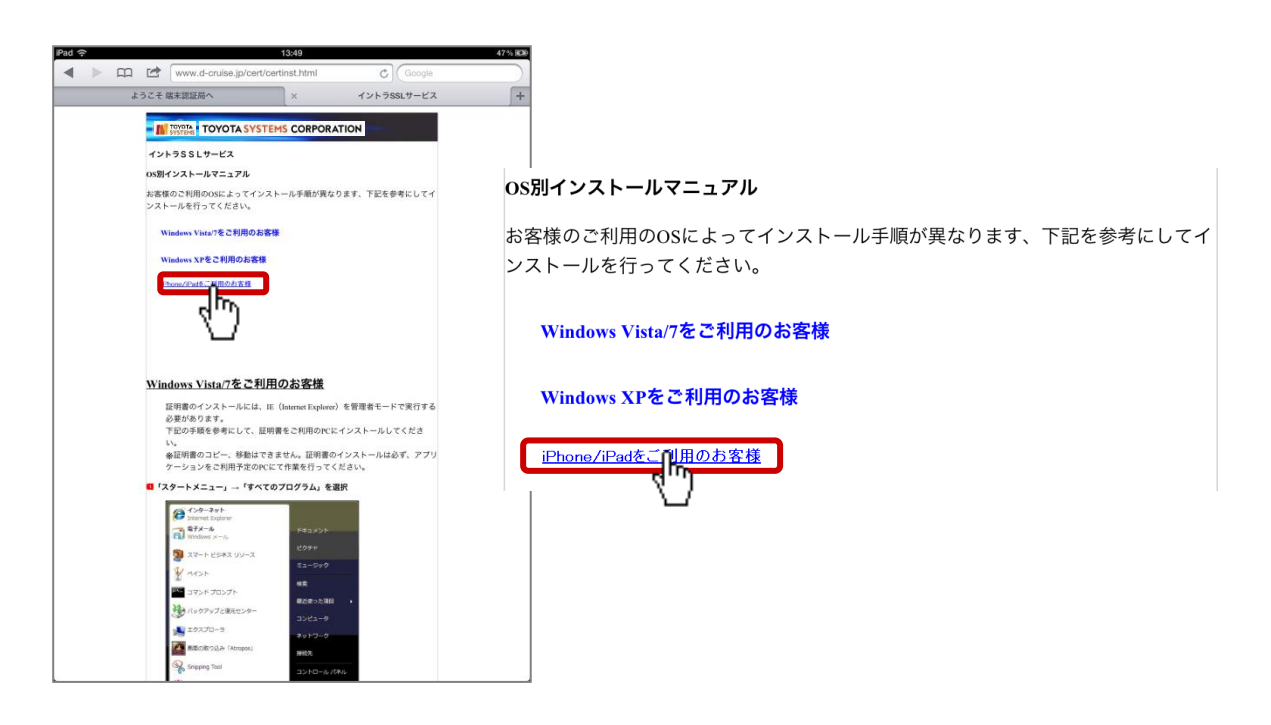

#### (28)「端末認証サービス認証局」リンクをタップします。

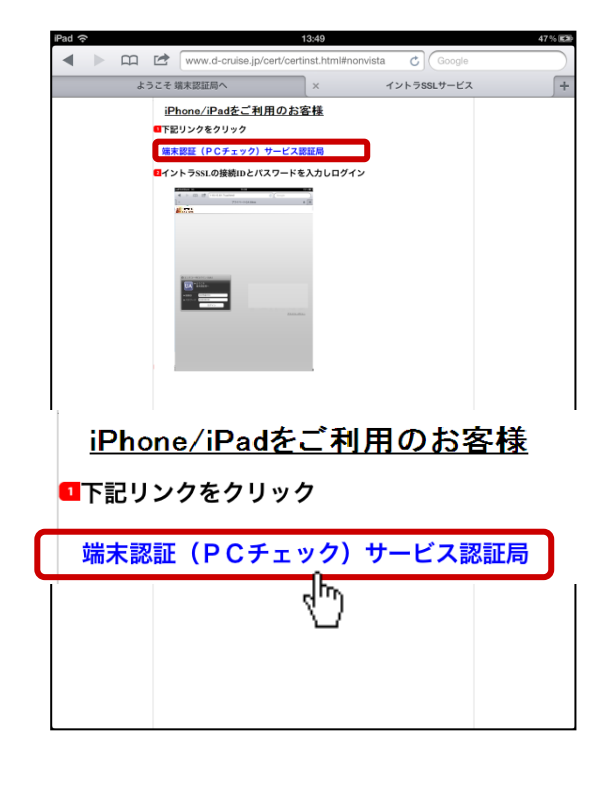

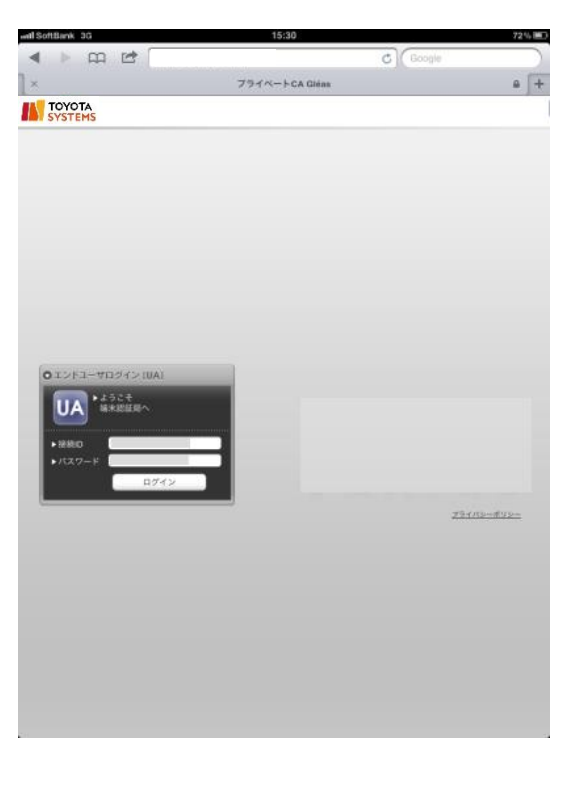

#### ◆証明書のインストール iPhoneより証明書発行申請されたお客様は、 (27) 項の手順から実施してください。 **注**)ご利用の0Sがi0S13・iPad0S13以降の場合で、 【 STEP1-2 】モバイル用Webサイトの表示設定 を未実施の場合は、STEP1-2 (10)~(11)を実施し 本手順にすすんでください。 (29) アドレスバーに以下URLを入力し、「Enter」をタップします http<mark>s</mark>://da-ssl.d-cruise.jp/ 注意! https://da-ssl.d-cruis-jp 3:54 8月9日(火) 🗈 < > sð 亡 🕆 🗄 • da-ssl.d-cruise.jp 🔒 + 88 ■ すべて URLを入力 Q 5 0 1 1 2 3 4 5 6 7 8 9 0 **q w e r t y u i o p** asd fghj k 1 ☆ z x c v b n m .?123 🌐 👲 あいう

(30)「接続ID」 ⇒ (14)項で入力した接続IDを再入力
 「Password」 ⇒ (15)項の「新規パスワード」に入力した英数字
 を再入力

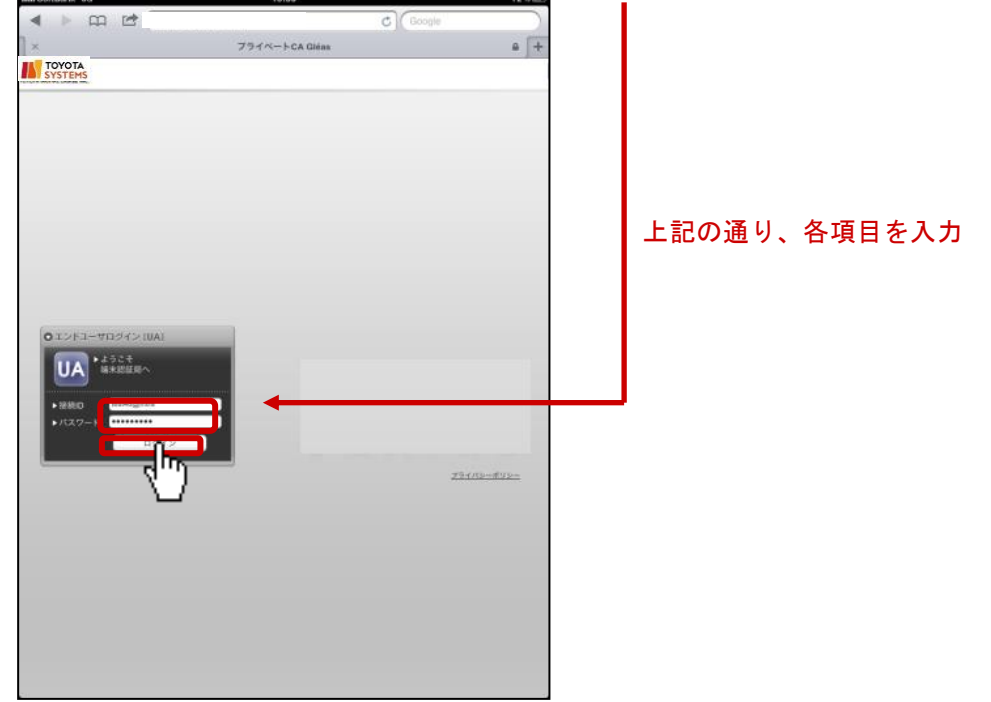

#### (31)「ダウンロード」ボタンをタップします。

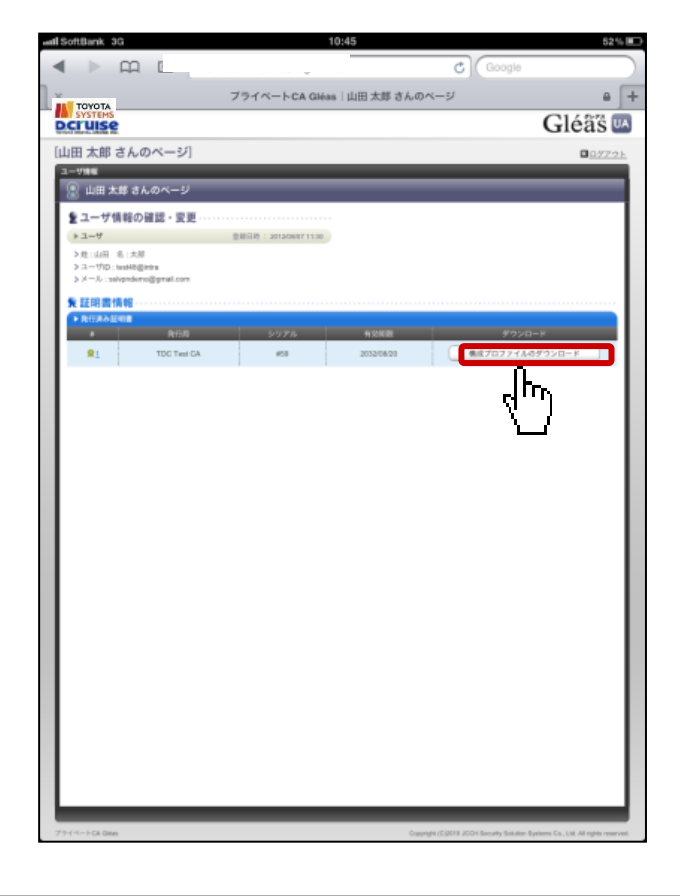

ご利用の0Sがi0S12.2以降の場合、(32)の手順から実施してください。 i0S12.1以前の0Sをご利用の場合は(34)の手順に進んでください。

(32)以下メッセージが表示されるので「閉じる」をタップ ※以降の手順はプロファイルをダウンロードしてから <u>8分以内</u>に実施してください

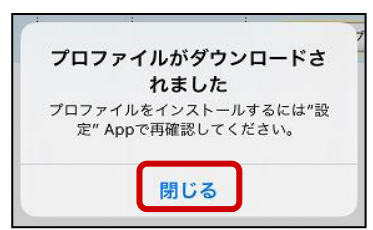

(33)設定を開き「プロファイルがダウンロード済み」をタップします。

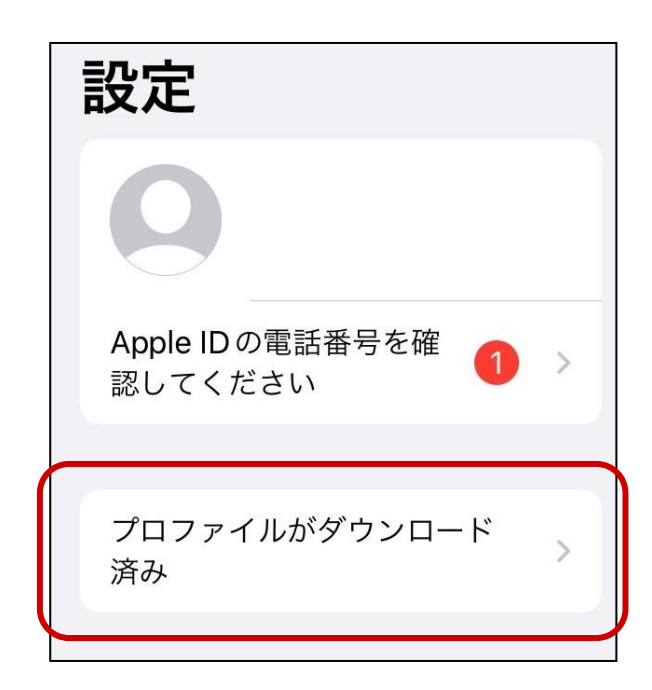

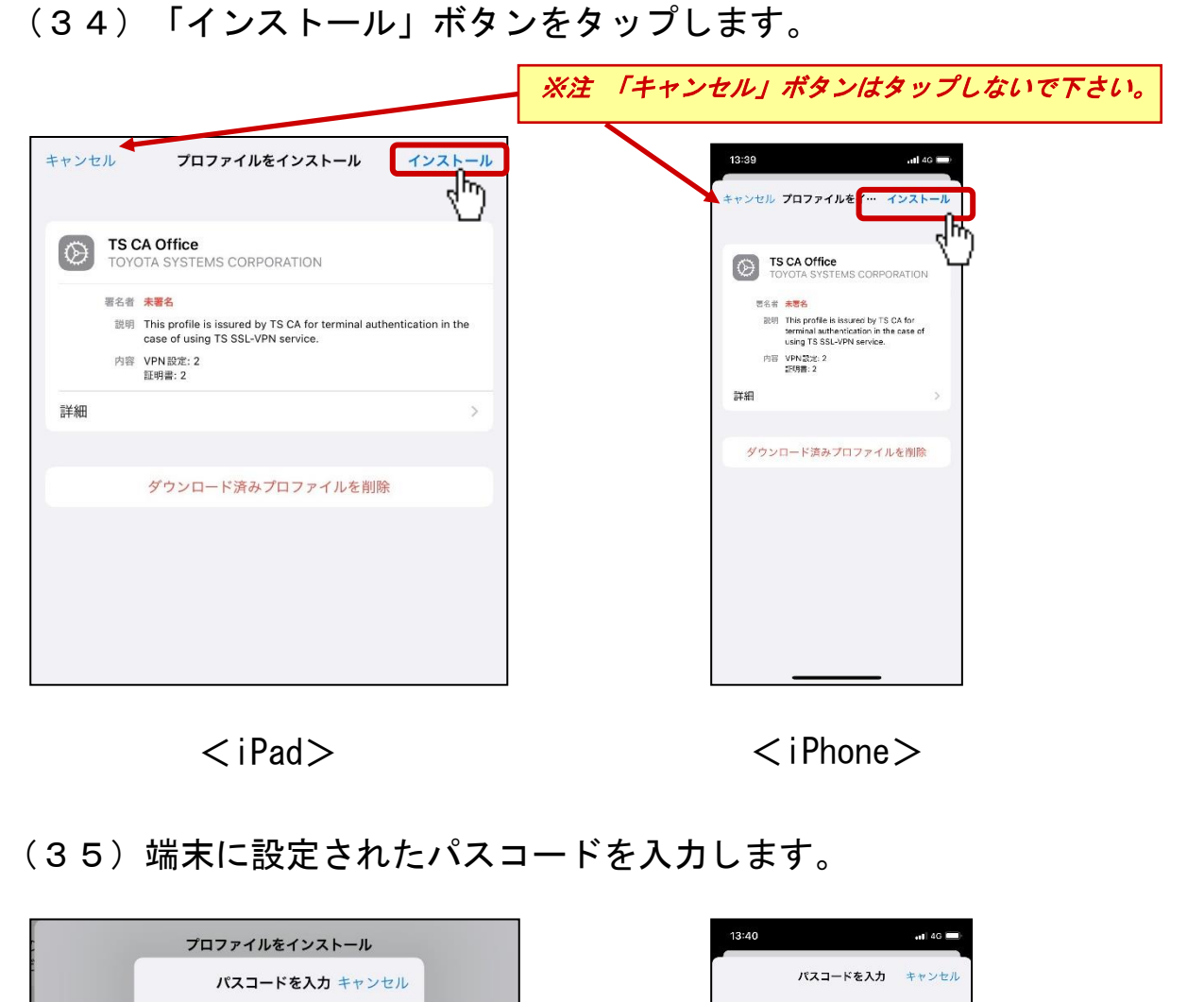

|          | プロファイルをインストール         |              |
|----------|-----------------------|--------------|
|          | <b>パスコードを入力</b> キャンセル |              |
| TS<br>TO |                       |              |
| 署名       | パスコードを入力              |              |
| 説        | 0 0 0 0 0 0           | ation in the |
| 14       |                       |              |
| 1        |                       | >            |
|          |                       | -            |
|          |                       |              |
|          |                       |              |
|          |                       |              |
|          |                       |              |
|          |                       |              |
|          |                       |              |
|          | <ipad></ipad>         |              |
|          |                       |              |
|          |                       |              |

#### (36)「インストール」ボタンをタップします。

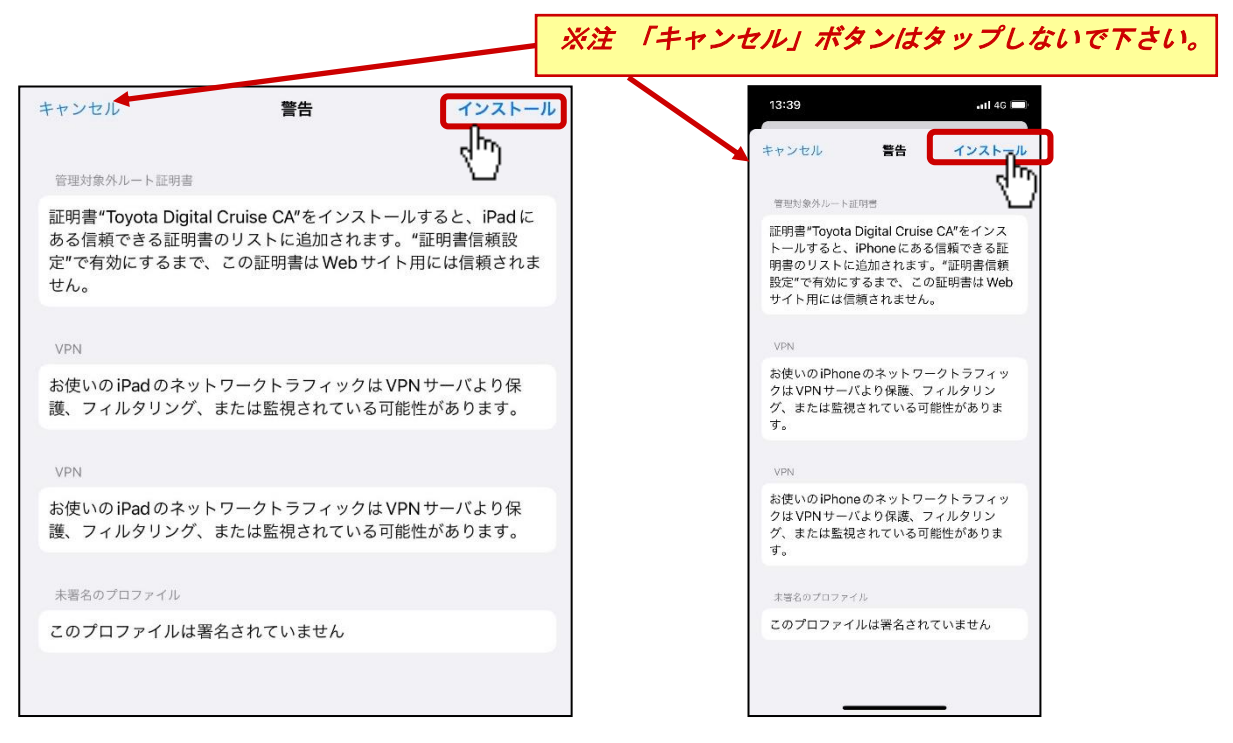

<iPad>

<iPhone>

#### (37)「完了」をタップしてインストールを終了します。

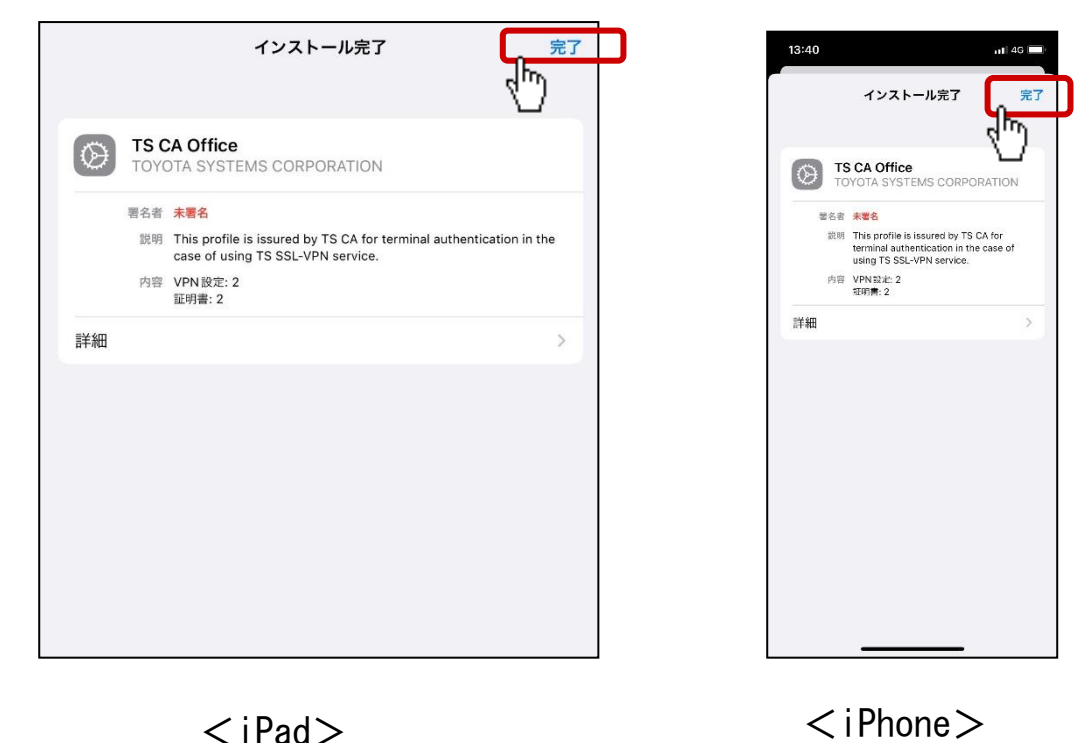

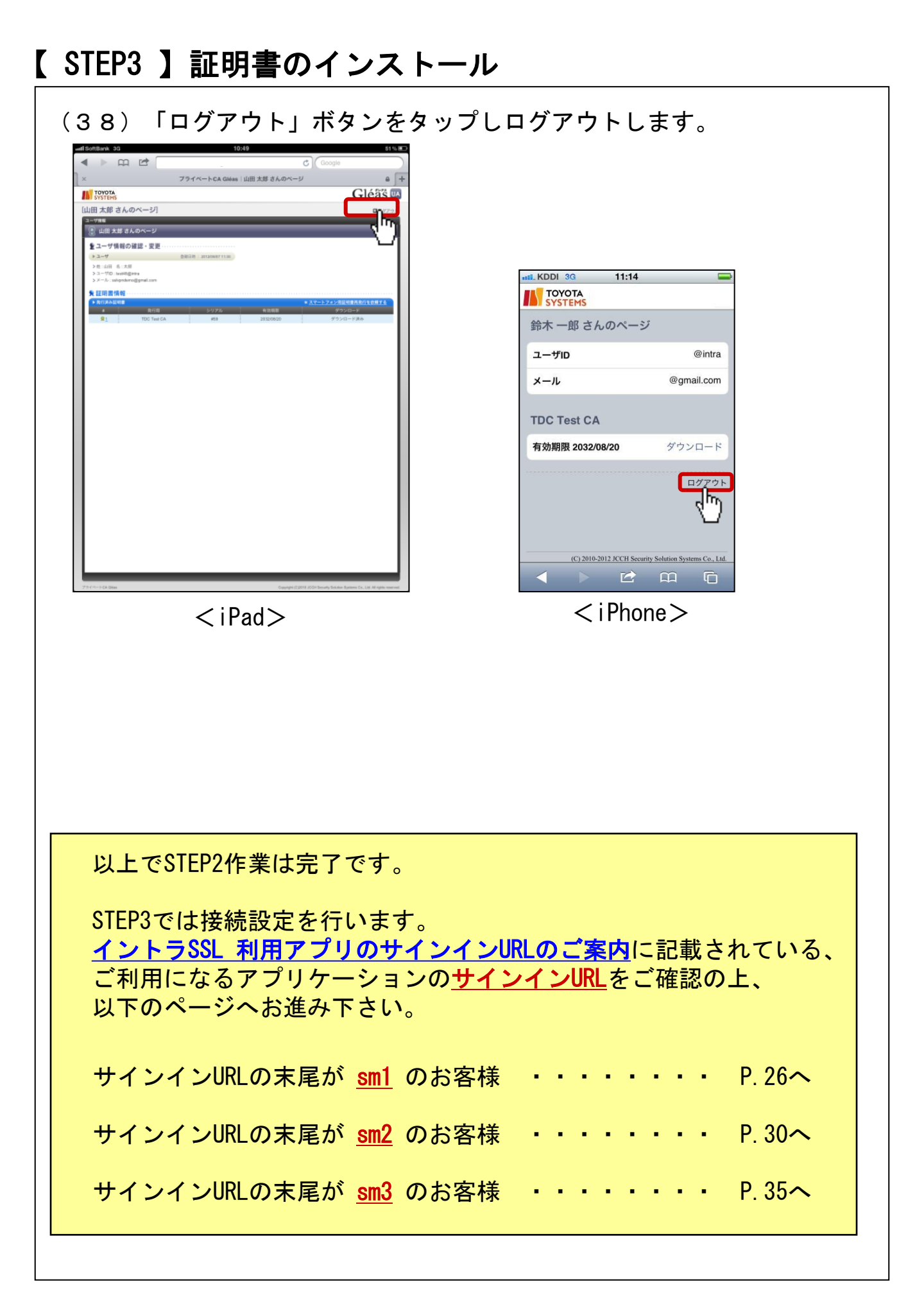

#### 【STEP4-1】イントラSSL接続手順①(認証方式①の場合)

#### <u>◆イントラSSL接続手順①(認証方式①の場合)</u>

# 注)ご利用のOSがiOS13・iPadOS13以降の場合で、 【STEP1-2】モバイル用Webサイトの表示設定 を未実施の場合は、STEP1-2(10)~(11)を実施し 本手順にすすんでください。

(39) ホーム画面から「Safari」アイコンをタップします。

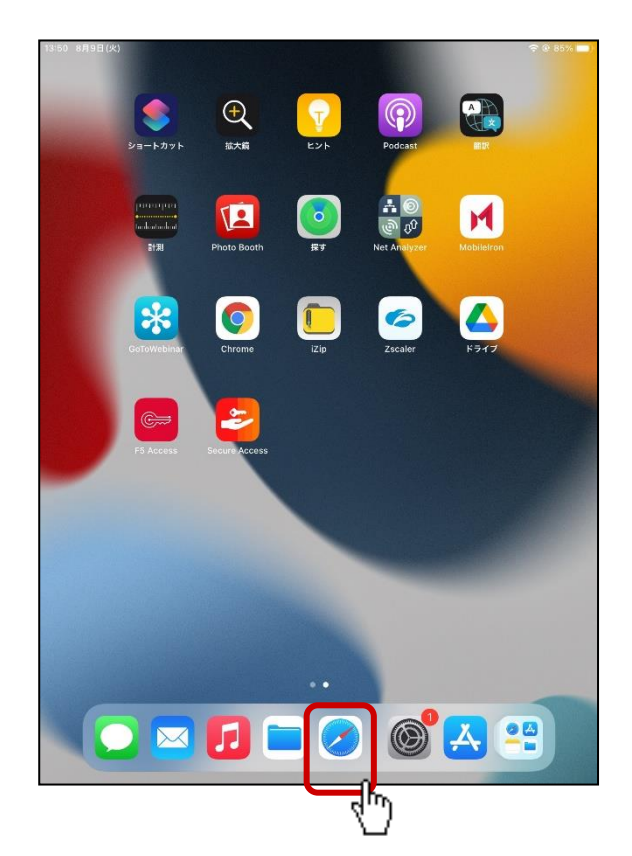

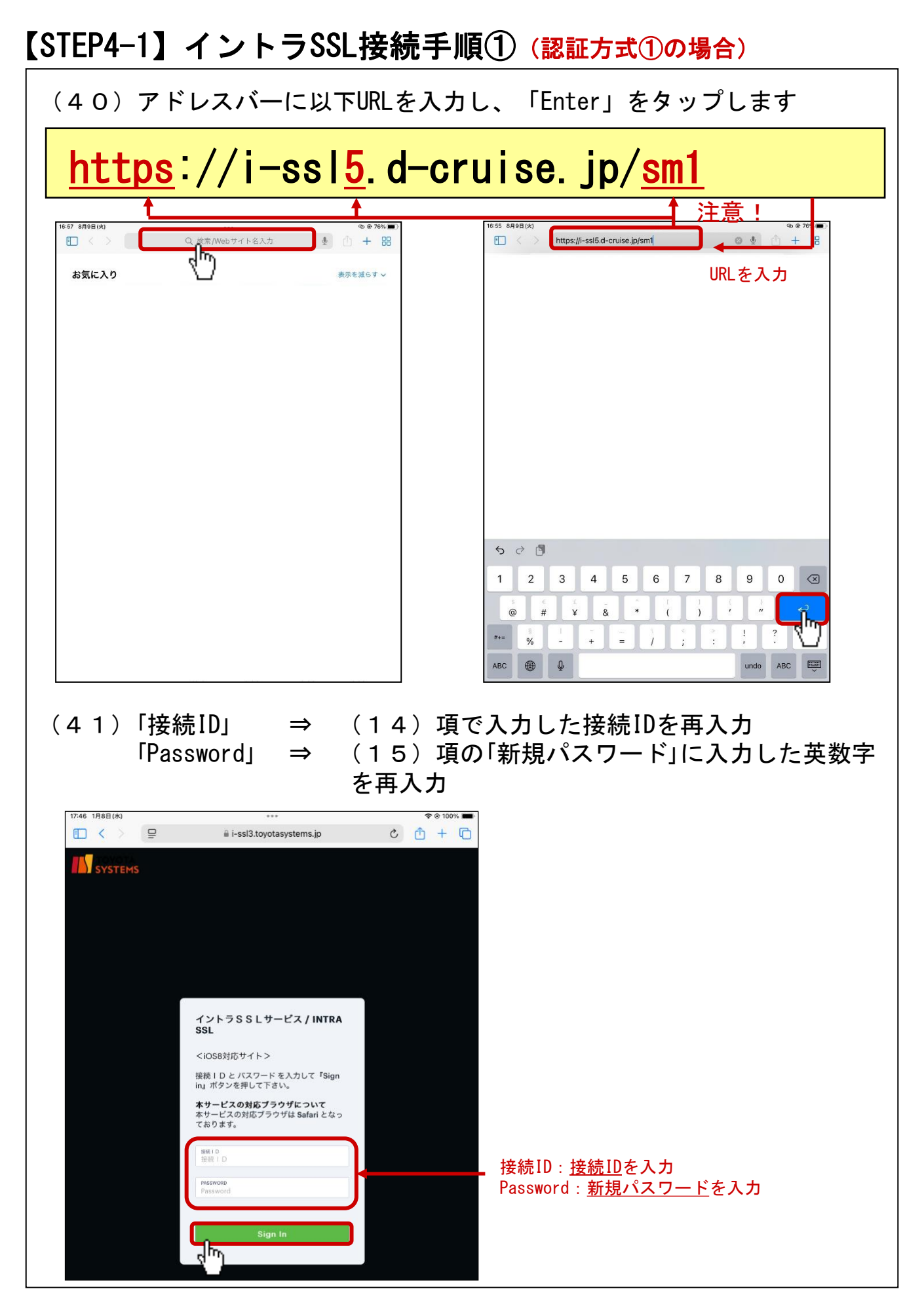

### 【STEP4-1】イントラSSL接続手順①(認証方式①の場合)

(42)「VPN」ボタンをタップすると、「"Secure Access"で開きますか?」 のポップアップがでるため「開く」をタップ

e Č ₫ + 88

| 13:58 8月9日(火) | ***                  | 🗢 🕑 85% 🔳 | 13:58 8月9日(火)     |                 |
|---------------|----------------------|-----------|-------------------|-----------------|
| 🔲 < 🗦 вб      | i-ssl5.d-cruise.jp 🗎 | c 🛈 + 🔀   | 🔲 < > tab         | i-ssl5.d        |
| _             | Connect Secure Home  | ログアウト     |                   | Connect S       |
|               |                      |           |                   |                 |
|               |                      |           | TOYOTA            |                 |
| VPN 7977622   |                      |           | VPN 7977622       |                 |
| 1>+>ssl+-Ex   | ∧ / Intra SSL        |           | (ようこそ イントラSSLサービス | スヘノIntra SSL    |
| Web ブックマーク    |                      |           | Web ブックマーク        |                 |
| TSサービスサイト     |                      |           | TSサービスサイト         |                 |
| パスワードの変更はこ    | 56                   |           | パスワードの変更はこ        | 56              |
| 情報発信・情報交換サ    | ۲ŀ                   |           | 情報発信・情報な換せ        | 4 h             |
| ATI疎通確認サイト    |                      |           | *Secu<br>ATI疎通確認サ | ure Access"で開きる |
|               |                      |           |                   |                 |
|               |                      |           |                   |                 |
|               |                      |           |                   |                 |
|               |                      |           |                   |                 |
|               |                      |           |                   |                 |
|               |                      |           |                   |                 |
|               |                      |           |                   |                 |
|               |                      |           |                   |                 |
|               |                      |           |                   |                 |
|               |                      |           |                   |                 |

(43) Secure Accessアプリが開き、VPN接続が開始されます。

| Safari 13:58 8月9日(x) ■ ■ |       | 画面右上に【VPN】表示があり、<br>アプリ内で【アクティブな接続】が<br>表示されていれば<br>VPN接続が完了しています。 |
|----------------------------------------------------------------------------------------------------|-------|--------------------------------------------------------------------|
| Intra-SSL (User & Cert Authentication)                                                                                                    | (m) : |                                                                    |
| i-ssl5.d-cruise.jp/sm1                                                                                                    | · ·   |                                                                    |
| Intra-SSL (Cert Authentication Only)                                                                                                    | ((0)) |                                                                    |
|                                                                                                    |       |                                                                    |

## 【STEP4-1】イントラSSL接続手順①(認証方式①の場合)

(44) ホームに戻り、「Safari」をタップします。

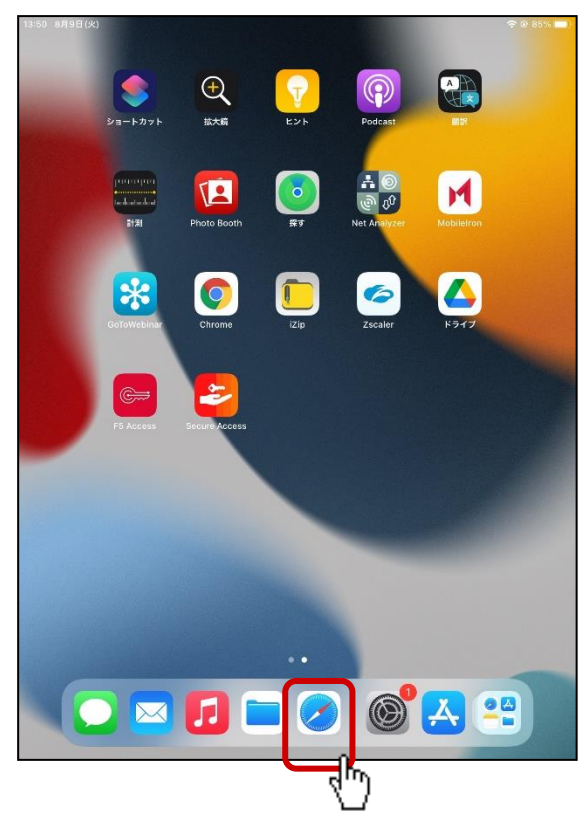

(45)該当アプリへアクセスします。 Web Bookmarkからアクセスできるアプリもあります。

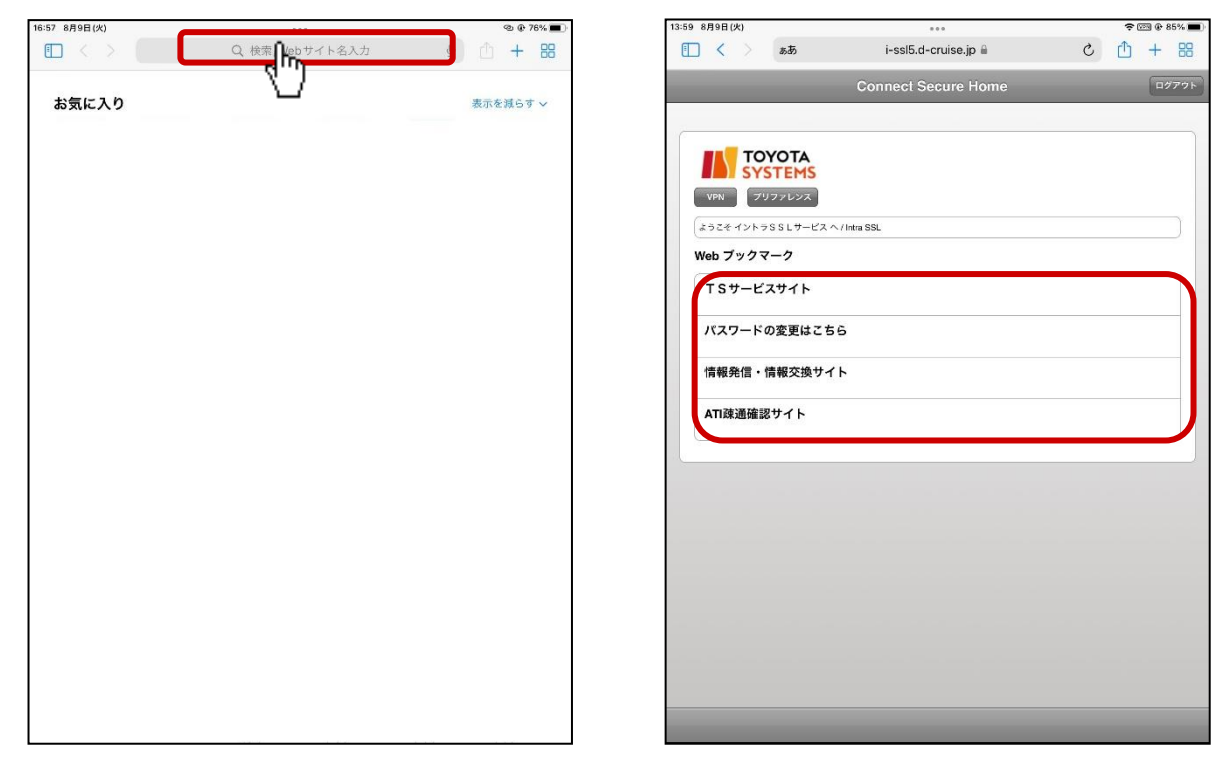

#### 【STEP4-2】イントラSSL接続手順②(認証方式②の場合)

#### <u>◆イントラSSL接続手順②(認証方式②の場合)</u>

注)ご利用のOSがiOS13・iPadOS13以降の場合で、
 【STEP1-2】モバイル用Webサイトの表示設定
 を未実施の場合は、STEP1-2(10)~(11)を実施し
 本手順にすすんでください。

(46) ホーム画面から「Safari」アイコンをタップします。

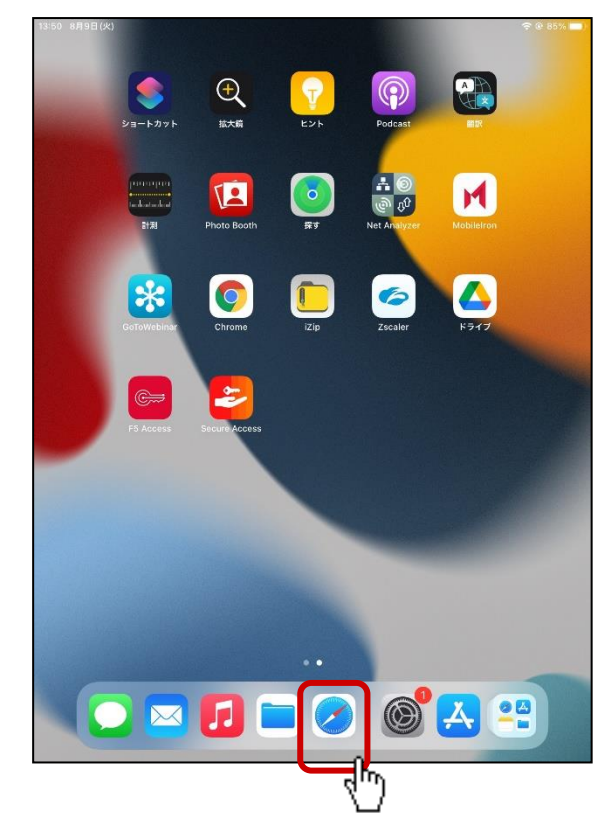

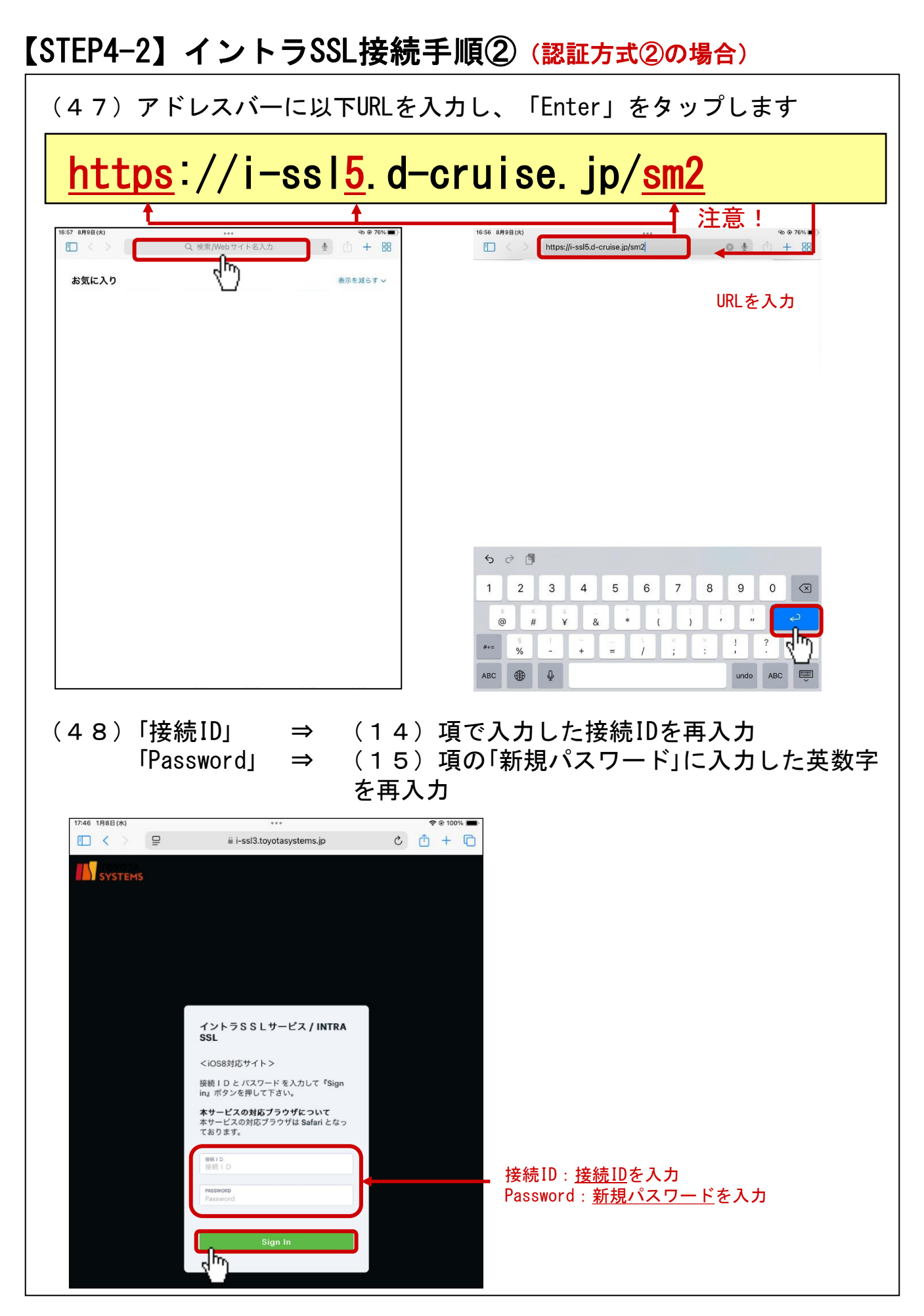

## 【STEP4-2】イントラSSL接続手順②(認証方式②の場合)

(49)「 VPN」ボタンをタップすると「 "Secure Access" で開きますか?」 のポップアップがでるため「開く」をタップ

|                 | ぁあ          | i-ssl5.d-cruise.jp 🗎 | C | ſħ | + | 8   |
|-----------------|-------------|----------------------|---|----|---|-----|
|                 | -           |                      |   | _  | 6 |     |
|                 |             | Connect Secure Home  |   |    |   | 779 |
|                 |             |                      |   |    |   |     |
|                 | NOT!        |                      |   |    |   |     |
| SY              | STEMS       |                      |   |    |   |     |
| VPN 7           | リファレンス      |                      |   |    |   |     |
| In and          | 5881 #- KZA | / Intra SSI          |   |    |   | 7   |
|                 |             |                      |   |    |   |     |
| vebyyy          | <b>v</b> -9 |                      |   |    |   |     |
| TSサービ           | スサイト        |                      |   |    |   |     |
| 177 <b>0</b> -1 | の亦声けった      | c                    |   |    |   |     |
| ~~>             | い女史はこち      | 2                    |   |    |   |     |
| 情報発信・           | 情報交換サイ      | ٢                    |   |    |   |     |
|                 |             |                      |   |    |   |     |
| ATI疎通確          | 認サイト        |                      |   |    |   |     |
|                 |             |                      |   |    |   |     |
|                 |             |                      |   |    |   |     |
|                 |             |                      |   |    |   |     |
|                 |             |                      |   |    |   |     |
|                 |             |                      |   |    |   |     |
|                 |             |                      |   |    |   |     |
|                 |             |                      |   |    |   |     |
|                 |             |                      |   |    |   |     |
|                 |             |                      |   |    |   |     |
|                 |             |                      |   |    |   |     |
|                 |             |                      |   |    |   |     |
|                 |             |                      |   |    |   |     |

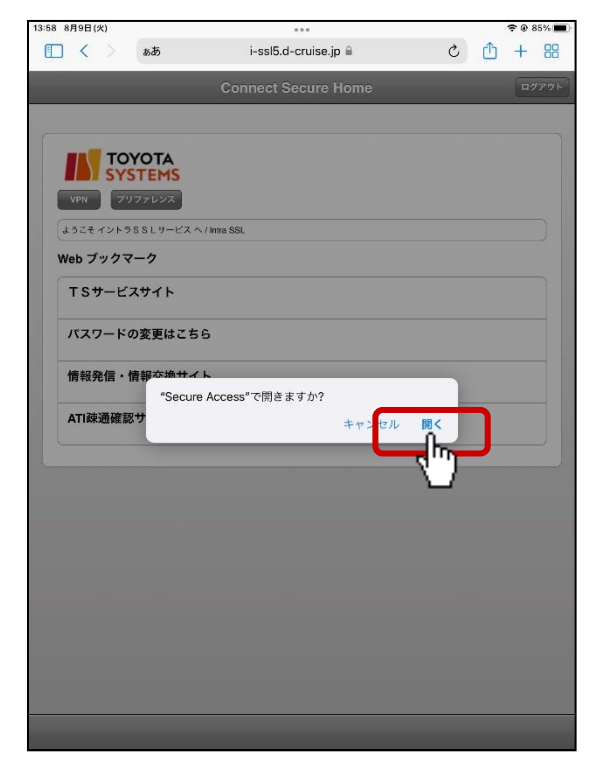

(50) Secure Accessアプリが開き、VPN接続が開始されます。

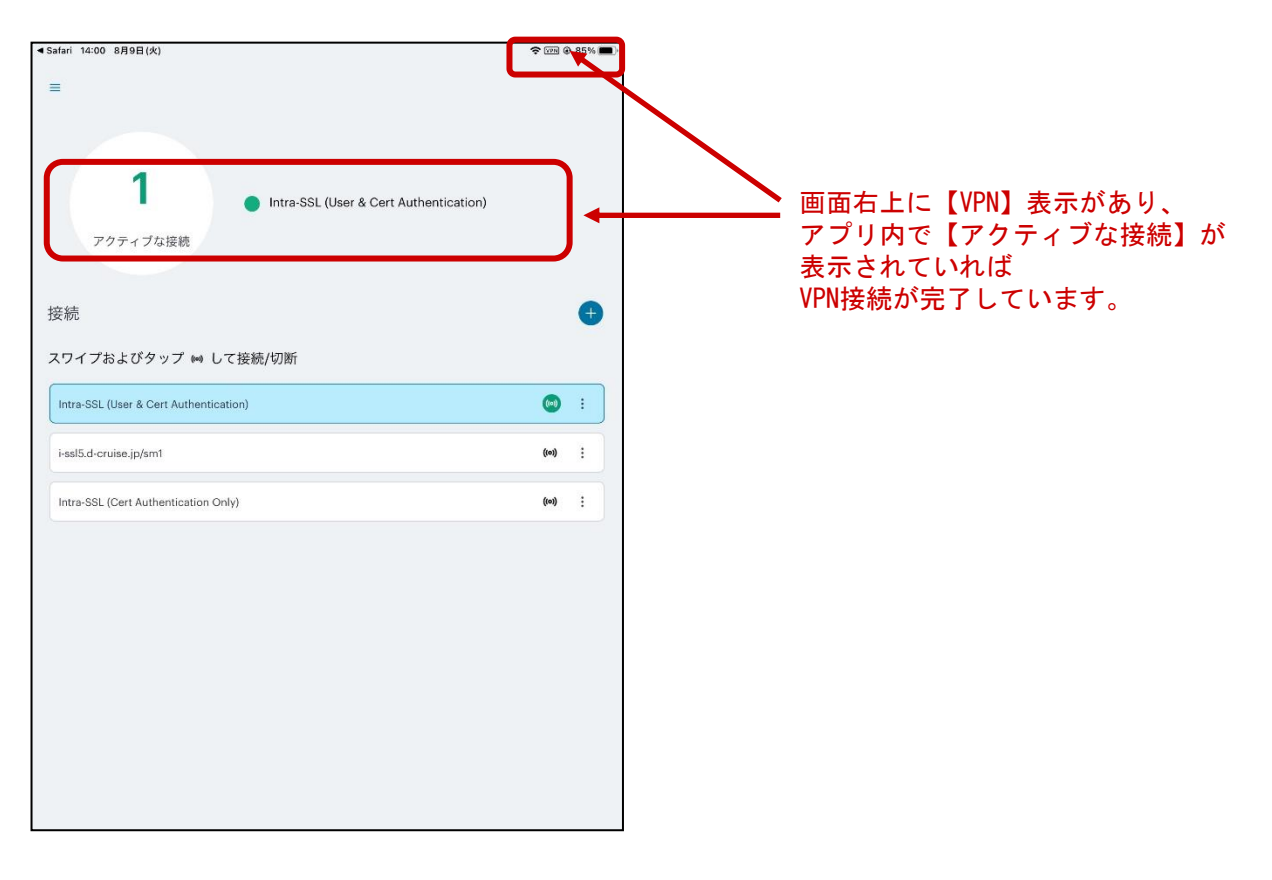

## 【STEP4-2】イントラSSL接続手順②(認証方式②の場合)

(51)ホームボタンを押し、「Safari」をタップします。

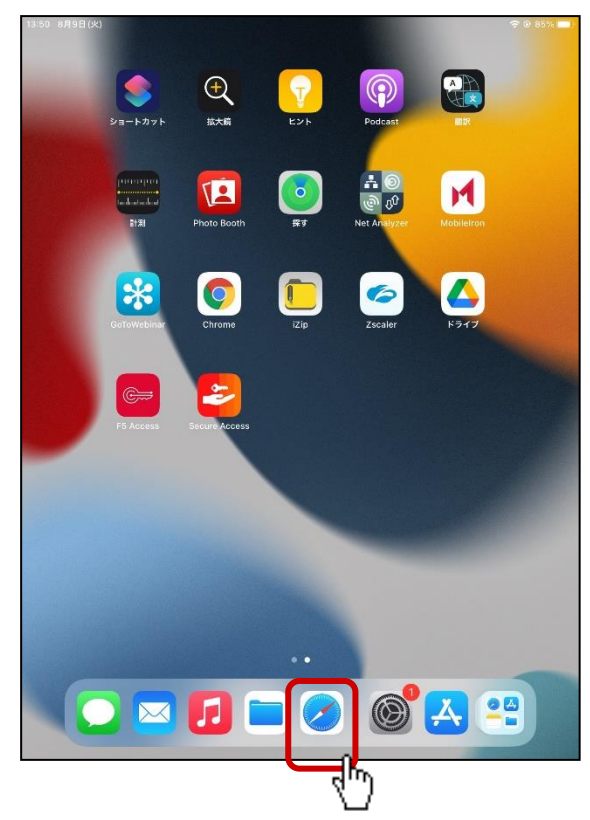

(52)該当アプリへアクセスします。 Web Bookmarkからアクセスできるアプリもあります。

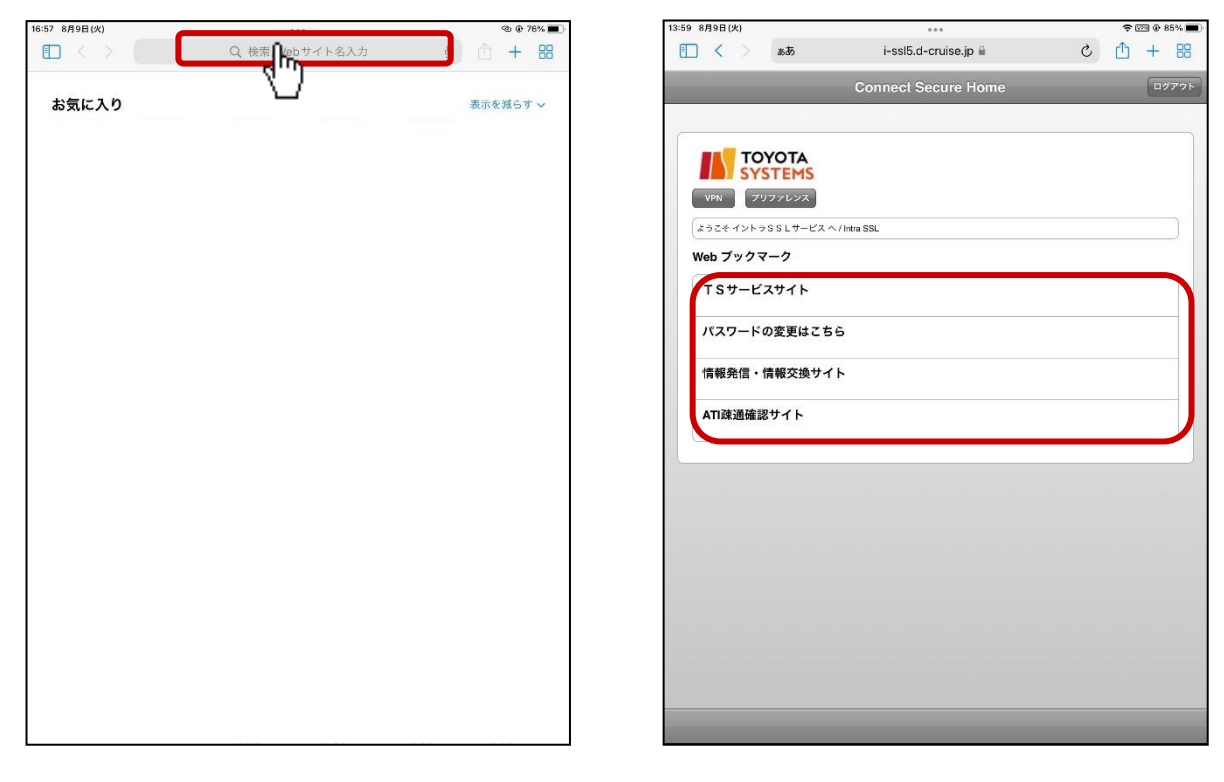

#### 【STEP4-3】イントラSSL接続手順③(認証方式③の場合)

### <u>◆イントラSSL接続手順③(認証方式③の場合)</u>

注)ご利用のOSがiOS13・iPadOS13以降の場合で、
 【STEP1-2】モバイル用Webサイトの表示設定
 を未実施の場合は、STEP1-2(10)~(11)を実施し
 本手順にすすんでください。

(53) ホーム画面から「Safari」アイコンをタップします。

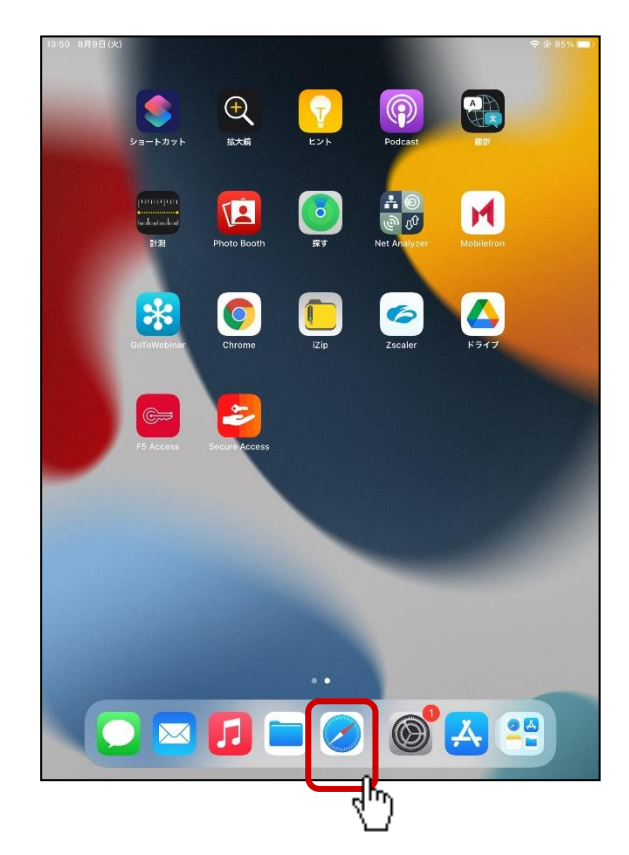

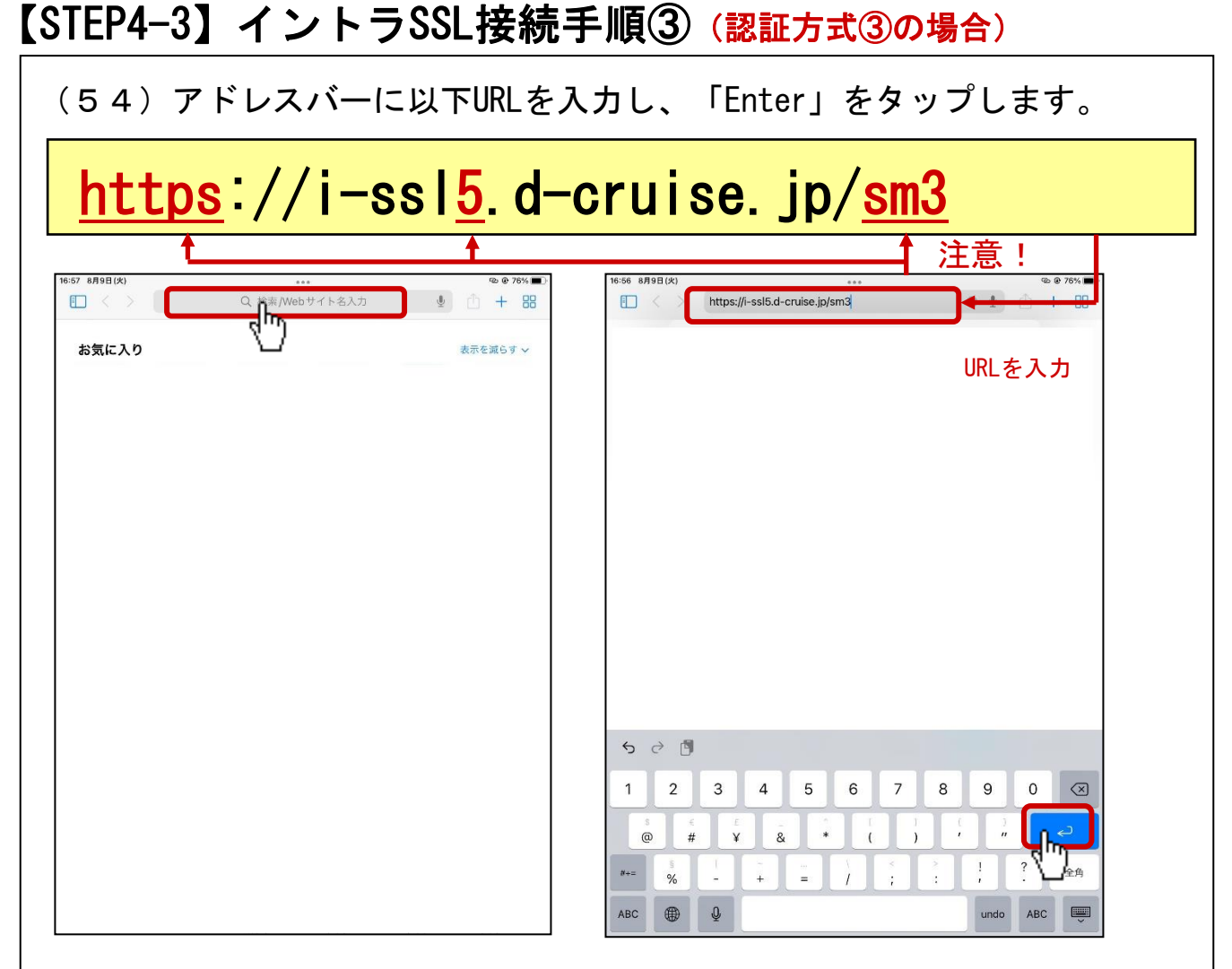

(55)「 VPN」ボタンをタップすると、「 "Secure Access" で開きますか?」 のポップアップがでるため「開く」をタップ

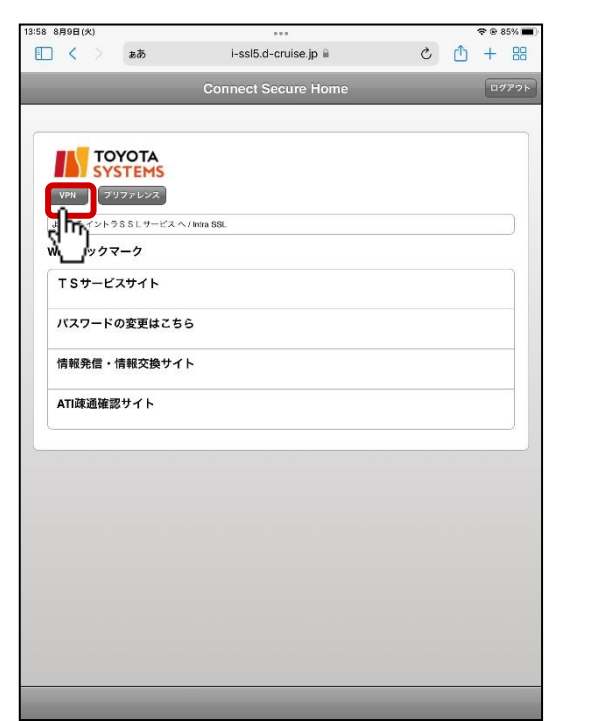

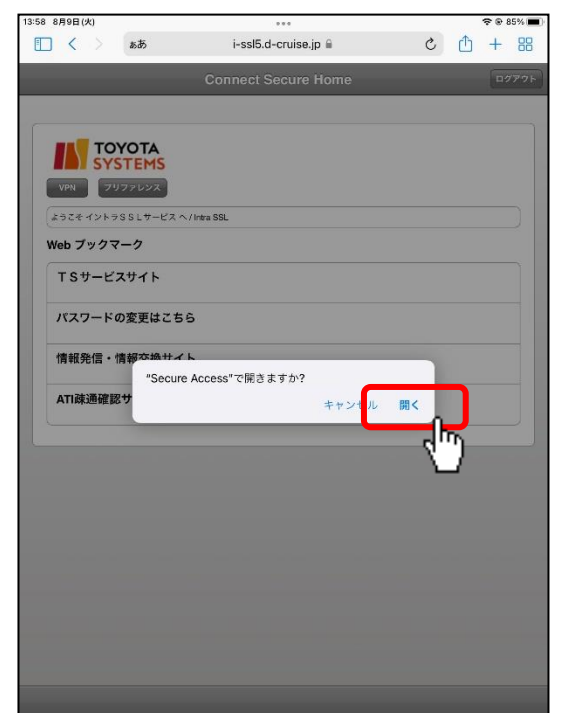

## 【STEP4-2】イントラSSL接続手順③ (認証方式③の場合)

| (5 6)Secure Accessアプリ                                   | が開き、       | VPN接続が開                              | 閉始されます。                                                |             |
|---------------------------------------------------------|------------|--------------------------------------|--------------------------------------------------------|-------------|
| ≪Safari 14:01 8月9日(火)<br>☰                              | ? ₩ 6-8% ■ |                                      |                                                        |             |
| 1<br>・ Intra-SSL (Cert Authentication Only)<br>アクティブか接続 |            | ーーーーーーーーーーーーーーーーーーーーーーーーーーーーーーーーーーーー | 面右上に【VPN】表示があ<br>プリ内で【アクティブな<br>≂されていれば<br>接続が完了しています。 | oり、<br>妾続】が |
| 接続                                                      | Ŧ          |                                      |                                                        |             |
| スワイプおよびタップ 👐 して接続/切断                                    |            |                                      |                                                        |             |
| Intra-SSL (User & Cert Authentication)                  | ((0))      |                                      |                                                        |             |
| i-ssl5.d-cruise.jp/sm1                                  | (0)        |                                      |                                                        |             |
| Intra-SSL (Cert Authentication Only)                    | •          |                                      |                                                        |             |
|                                                         |            |                                      |                                                        |             |
|                                                         |            |                                      |                                                        |             |
|                                                         |            |                                      |                                                        |             |
|                                                         |            |                                      |                                                        |             |
|                                                         |            |                                      |                                                        |             |
|                                                         |            |                                      |                                                        |             |
|                                                         |            |                                      |                                                        |             |
|                                                         |            |                                      |                                                        |             |
|                                                         |            |                                      |                                                        |             |
|                                                         |            |                                      |                                                        |             |
|                                                         |            |                                      |                                                        |             |
|                                                         |            |                                      |                                                        |             |
|                                                         |            |                                      |                                                        |             |
|                                                         |            |                                      |                                                        |             |
|                                                         |            |                                      |                                                        |             |
|                                                         |            |                                      |                                                        |             |
|                                                         |            |                                      |                                                        |             |
|                                                         |            |                                      |                                                        |             |
|                                                         |            |                                      |                                                        |             |
|                                                         |            |                                      |                                                        |             |

#### 【STEP4-3】イントラSSL接続手順③(認証方式③の場合)

(57)ホームへ戻り、「Safari」をタップします。

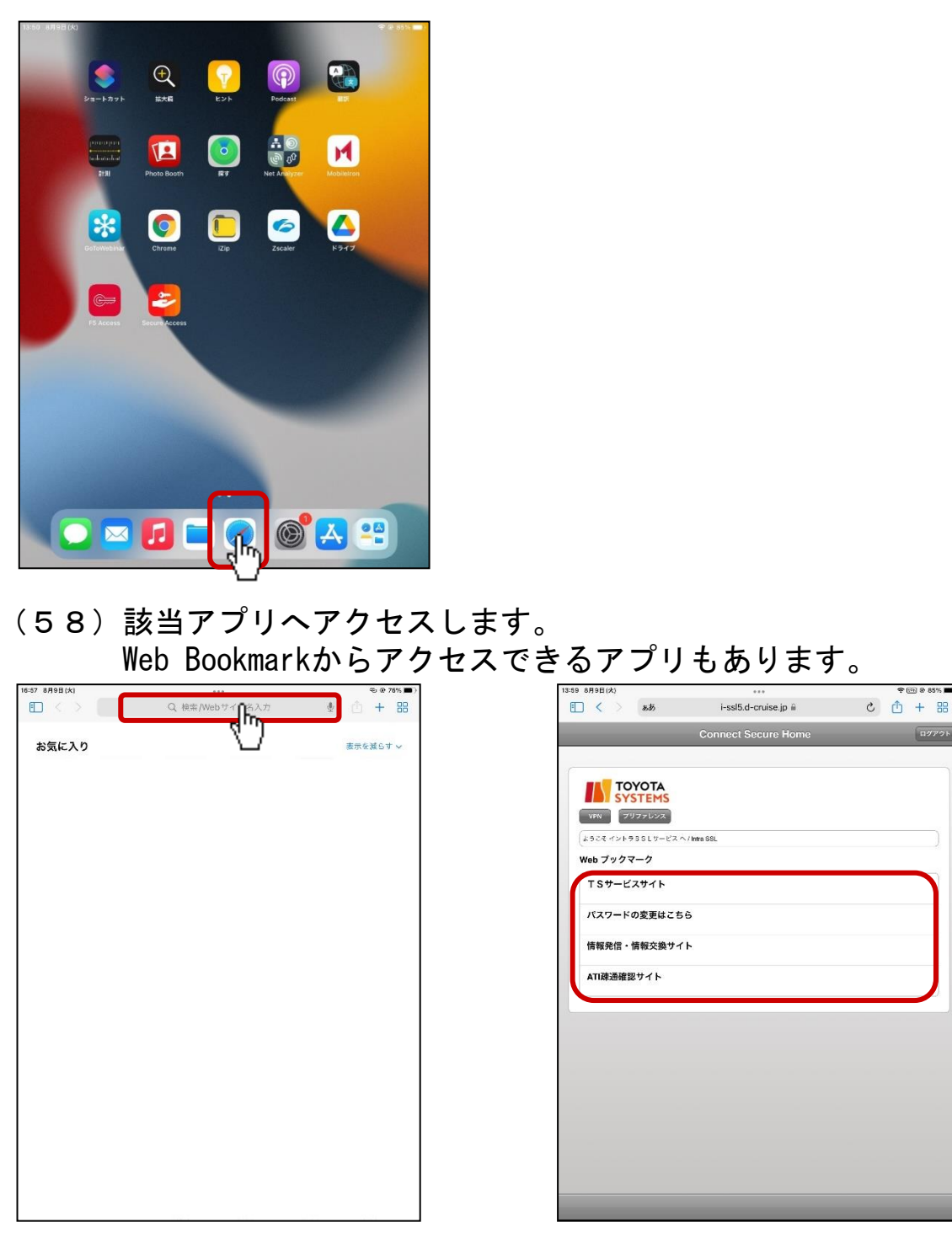

≑団 @ 85% ■

VPNオンデマンド機能を利用する場合は、 「【別紙】イントラSSLサービス VPNオンデマンド接続設定マニュアル」 を実施ください。

これで接続設定は完了になります。 VPN接続の切断方法は、次のページのSTEP5をご参照ください。

- ◆イントラSSL切断方法
  - (59) ホームへ戻り、「Secure Access」をタップします。

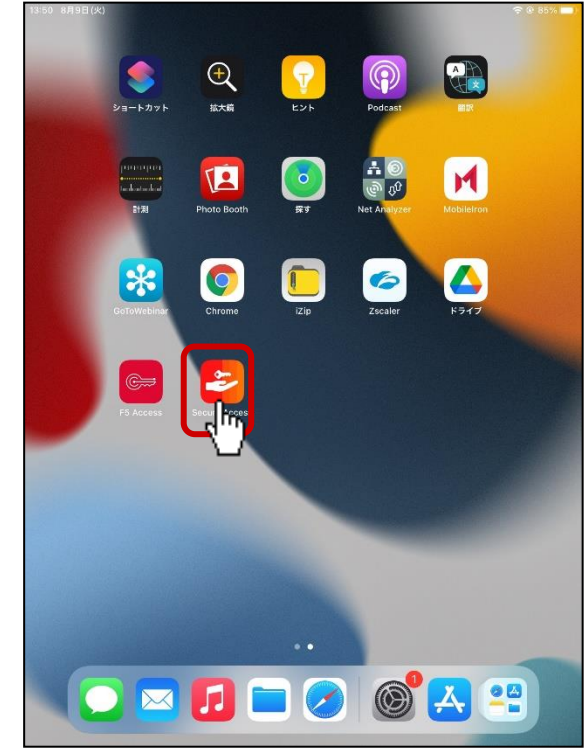

#### (60)使用中の接続を選択し、「切断」をタップします。

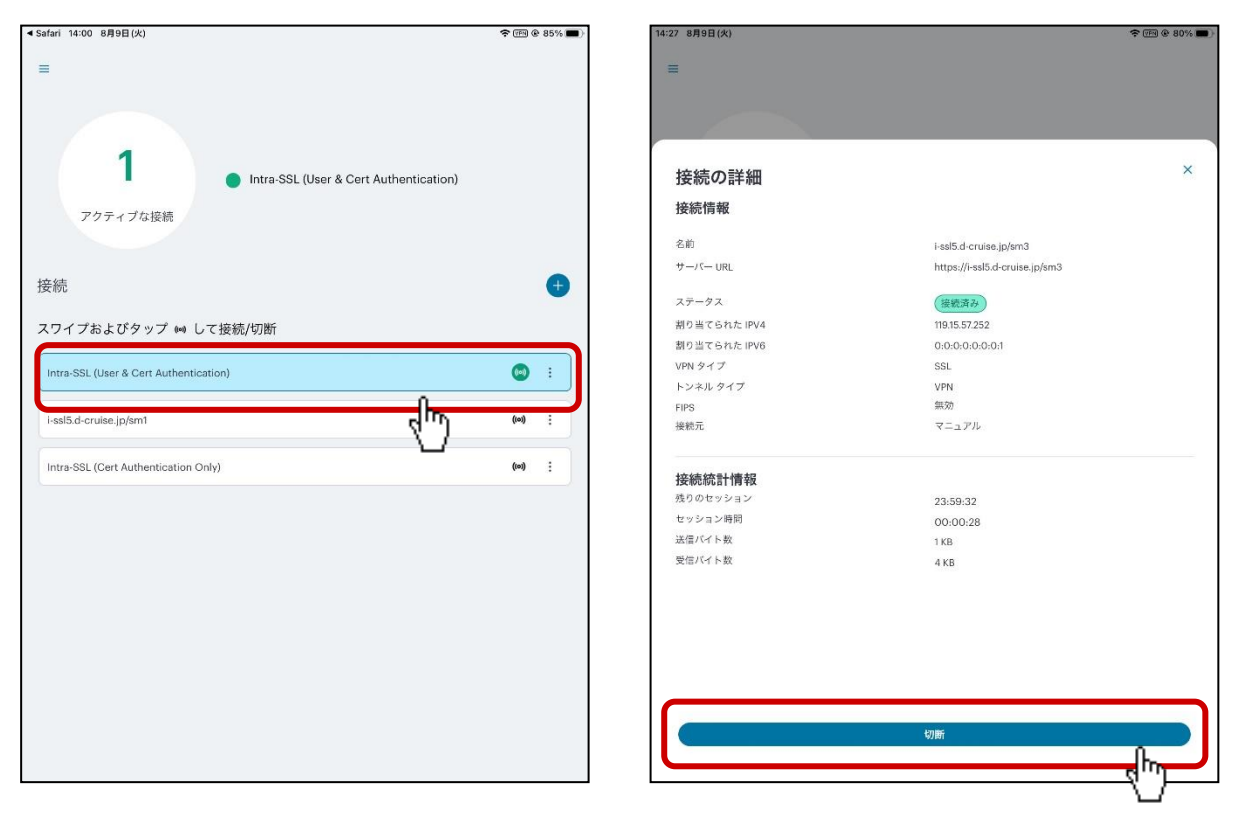

## 【 STEP5 】イントラSSL接続手順

#### (61) 下記の通りVPN接続が切断されたことを確認します

| Stater Main Balle(A) ● EER® 85 M ■ ■ <th>接続中:画面上部に「VPN」と表示</th> <th></th> <th></th> <th>切断後:画面上部の「VPN」表示が消える</th>                                                                      | 接続中:画面上部に「VPN」と表示                                              |                |       | 切断後:画面上部の「VPN」表示が消える                                      |
|----------------------------------------------------------------------------------------------------|----------------------------------------------------------------|----------------|-------|-----------------------------------------------------------|
| スワイブおよびタッブ い して接続/切断         Intra-SSL (User & Cert Authentication)         iesl5.d-cruise.jp/sm1         Intra-SSL (Cert Authentication Only)         (い) ::         Intra-SSL (Cert Authentication Only)         (い) ::         Intra-SSL (Cert Authentication Only)         (い) ::         Intra-SSL (Cert Authentication Only)         (い) ::         Intra-SSL (Cert Authentication Only)         (い) ::         Intra-SSL (Cert Authentication Only)         (い) ::         Intra-SSL (Cert Authentication Only)         (い) ::         Intra-SSL (Cert Authentication Only)         (い) ::         Intra-SSL (Cert Authentication Only) | Safari 14:00 8月9日(火)<br>E<br>1<br>アクティブな接続<br>接続               | <b>☆</b> (m) ( | • 85% | ▶ 14:27 8月9日(火)<br>■<br>((o))<br>アクティブな接続は<br>ありません<br>塩結 |
| issi5.d-cruise.jp/sm1       (m)       :         Intra-SSL (Cert Authentication Only)       (m)       :         Intra-SSL (Cert Authentication Only)       (m)       :         Intra-SSL (Cert Authentication Only)       (m)       :                                                                                                    | スワイプおよびタップ 👐 して接続/切断<br>Intra-SSL (User & Cert Authentication) | ()             | :     | スワイブおよびタップ い して接続/切断<br>i-ssl5.d-cruise.jp/sm1 (**) :     |
| Intra-SSL (Cert Authentication Only) (w) :<br>Intra-SSL (Cert Authentication Only) (w) :<br>Intra-SSL (Cert Authentication Only) (w) :                                                                                                    | i-ssl5.d-cruise.jp/sm1                                         | (101)          | •     | Intra-SSL (User & Cert Authentication)                    |
| Intra-SSL (Cert Authentication Only) (*) :                                                                                                    | Intra-SSL (Cert Authentication Only)                           | ((0))          | •     | i-ssl5.d-cruise.jp/sm3 (**)                               |
|                                                                                                    |                                                                |                |       | Intra-SSL (Cert Authentication Only) (**) :               |